# ITEM QRAS<sup>®</sup> TUTORIAL INSTALLATION GUIDE

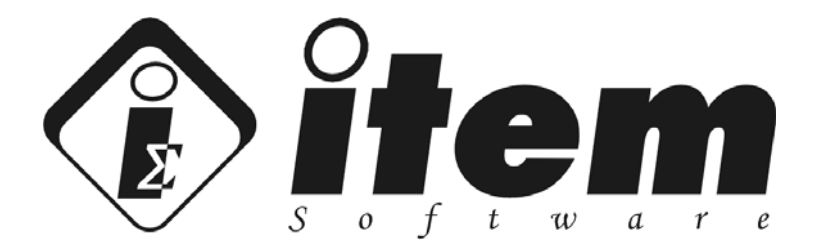

#### **USA Office:**

34 Executive Park Suite 210 Irvine CA 92614 U.S.A. Telephone: +1 714 935 2900 Fax: +1 714 935 2911 Email: sales@itemsoft.com

#### **UK Office:**

4 Belfry House 4400 Parkway, Whiteley Fareham, Hampshire PO15 7FJ U.K. Telephone: +44 (0) 1489 885085 Fax: +44 (0) 1489 885065 Email: sales@itemsoft.com

#### Copyright 2011, ITEM Software, Inc., All Rights Reserved

The Software Product, any media, printed materials, "online" or electronic documentation, instructional material, or similar materials relating the software are owned by ITEM SOFTWARE and are protected by copyright laws and international copyright treaties as well as other intellectual property laws and treaties. All other matters including use and distribution of the Software Product shall be in accordance with Item Software's SOFTWARE LICENSE AGREEMENT and/or with the prior written permission of Item Software, Inc. The copyright and the foregoing restrictions on the copyright use extend to all media in which this information may be preserved.

This guide may not, in whole or in part, be copied, photocopied, translated, or reduced to any electronic medium or machinereadable form without prior consent, in writing, from Item Software. The information in this guide is subject to change without notice and Item Software assumes no responsibility for any errors that may appear in this document.

ITEM QRAS and iQRAS are trademarks of ITEM Software, Inc.

All company and product names are the trademarks or registered trademarks of their respective companies.

Printed in U.K. November, 2011 Item Software, Inc. +44 1489 885085 Based upon Item QRAS Version 2.3.0

# Contents

| Contents                                               |    |
|--------------------------------------------------------|----|
| Preface                                                |    |
| Purpose of this Guide                                  |    |
| Intended Audience                                      |    |
| Structure                                              |    |
| CHAPTER 1                                              | 7  |
| INTRODUCING ITEM QRAS INSTALLATION                     | 7  |
| What Is ITEM QRAS?                                     |    |
| Hardware and Software Requirements                     | 9  |
| Before You Begin                                       |    |
| Installing ITEM QRAS                                   |    |
| Technical Support                                      |    |
| CHAPTER 2                                              |    |
| STANDALONE INSTALLATION                                |    |
| What Is Standalone Installation?                       |    |
| Installing the Standalone Version of the Software      |    |
| Activating the Software                                |    |
| Verifying the Software                                 |    |
| To Check Which Modules Are Activated                   | 25 |
| CHAPTER 3                                              |    |
| NETWORK SERVER INSTALLATION                            |    |
| What is Network Server Installation?                   |    |
| Installing the Network Server Version of the Software  |    |
| Activating the Software                                |    |
| Setting Up the License Manager                         |    |
| Network File Share Connections: (LAN, WAN Connections) | 41 |
| TCP/IP Connections: (Internet Connections)             |    |
| Network File Share Connections Setup                   |    |
| CHAPTER 4                                              |    |
|                                                        |    |
| LICENSE SERVER INSTALLATION                            |    |
| What Is License Server Installation?                   |    |
| Installing the License Manager                         |    |
| Activating the Licenses                                |    |
| Verifying the Licenses                                 |    |
| Setting Up the License Manager                         |    |
| Network File Share Connections: (LAN, WAN Connections) |    |
| Network TCP/IP Connections Setup                       |    |
| Network TCI/II Connections Setup                       | 04 |

| CHAPTER 5                                              | 67 |
|--------------------------------------------------------|----|
| NETWORK CLIENT INSTALLATION                            | 67 |
| What Is Network Client Installation?                   | 68 |
| Installing the Software                                | 69 |
| Activating the Software                                |    |
| Setting Up the Network Client                          |    |
| Network File Share Connections: (LAN, WAN Connections) | 79 |
| TCP/IP Connections: (Internet Connections)             | 79 |
| Network File Share Connections Setup                   | 80 |
| Network TCP/IP Connections Setup                       | 81 |
| Verifying the Software                                 | 82 |
| To Check Which Modules Are Activated                   | 82 |
| To Check How Many Licenses Are Available               | 83 |

## Preface

Item Quantitative Risk Assessment System (iQRAS) is a PC based software tool for conducting Probabilistic Risk Assessment (PRA) for any engineered system.

### **Purpose of this Guide**

This guide contains information to help you install ITEM QRAS. The guide presents information in a tutorial format, and is intended to explain the basic instruction for installing the software.

#### **Intended Audience**

This guide is for all ITEM QRAS installers and users.

#### Structure

This guide contains the following chapters:

| Chapter 1 | Introduction to ITEM QRAS and general installation information |
|-----------|----------------------------------------------------------------|
| Chapter 2 | Install and activate as Standalone                             |
| Chapter 3 | Install and activate as a Network Server                       |
| Chapter 4 | Install and activate as a License Server                       |
| Chapter 5 | Configure the License Manager                                  |
| Chapter 6 | Install and activate as a Network Client                       |
| Chapter 7 | Troubleshooting                                                |

# CHAPTER 1

## **Introducing ITEM QRAS Installation**

Welcome to ITEM QRAS. This chapter introduces ITEM QRAS and provides basic installation requirement and instructions. It contains the following sections:

- What is ITEM QRAS?
- Hardware and Software Requirements
- Before You Begin
- Installing ITEM QRAS
- Getting Technical Support

### What Is ITEM QRAS?

Item Quantitative Risk Assessment System (iQRAS) is a PC based software tool for conducting Probabilistic Risk Assessment (PRA) for any engineered system. iQRAS bridges the gap between the professional risk analyst and the design engineer. Developed originally by NASA to assist them to focus on the areas of the Space Shuttle program with the most risk, iQRAS has become a world class tool for engineers to truly quantify risk.

How does it work?

iQRAS is a PRA tool designed to incorporate state of the art PRA technology with a user interface that is easily used by managers and design engineers. Those with less experience in the methodology and nuances of PRA will find iQRAS quite useful. The front end of the traditional PRA process involves the identification of accident initiators; this is often done with the use of a Master Logic Diagram. In the case of iQRAS, the front end is a graphical, point and click, treelike picture of the system being modeled, together with its elements, subsystems, and sub-subsystems. It is to this hierarchy that you attach known accident initiators or failure modes.

The iQRAS System Hierarchy feature can be used to construct a hierarchical structure of the system risk model, analogous to a Master Logic Diagram. iQRAS has a Mission Timeline module which contains data on subsystem run times (start and stop times), which are adjusted to changing mission profiles. Timing data is used in other parts of QRAS to calculate failure probabilities.

iQRAS also facilitates the construction of Event Sequence Diagrams (ESDs), which logically describe the scenarios in which initiators can lead, through intermediate or pivotal events, to undesirable end states such as catastrophic failure. The success or failure of pivotal events may represent parts of a failsafe design or even emergency procedures. iQRAS enables you to further develop the initiators and pivotal events in terms of contributing causes (basic events) using fault trees. A Fault Tree Editor, also with an intuitive graphical interface, is provided to build the fault trees which are then logically linked according to the ESD models.

iQRAS accommodates initiators, pivotal events, and their contributing basic events quantified in a variety of ways, including:

- failure probability point estimates with uncertainty bounds
- failure probabilities which are functions of multiple physical variables such as temperature, pressure, etc.
- standard reliability functions selected by the user and supplied by iQRAS
- limit state functions which support failure probability determinations in cases such as classical stress strength interference

iQRAS Fault Tree includes fast, exact solutions (no rare event approximations or other short cuts employed in other PRA computer codes). One of the advanced features of iQRAS is its capability to handle system dependencies. You can model "common cause" failures within an ESD through the construction of Common Cause Groups that include applicable fault tree basic events. iQRAS automatically generates conventional event trees for the risk scenarios, as well as the minimal cut sets of system fault trees and ESD end states.

Nearing the end of the PRA process, iQRAS aggregates ESD end state probabilities to produce intermediate and/or top level end state (e.g., catastrophic failure) probabilities and their uncertainty bounds. Among the results is a prioritization of the "risk drivers" (i.e., the initiators that contribute the most risk to the system).

#### Hardware and Software Requirements

Minimum recommended system configuration for Item QRAS:

D Microsoft Windows 7, Microsoft Windows XP Professional, Microsoft Windows 2003/2000, Microsoft Windows NT

4.0 (SP6 or later).

- □ Microsoft Office 2000/2005 or higher.
- □ Intel Pentium 4 or AMD Athlon 64 PC or higher.
- □ 1GB RAM
- □ 200MB free disk space
- □ A 17inch or larger monitor with display properties set to a minimum of 1280 X 768 pixels
- □ Mouse or other pointing device
- □ CDROM drive

Less capable machines (such as Pentium 133 with Windows 95/98) can run Item QRAS, but the performance may be less than ideal. The use of additional memory, faster processors, bigger monitor or stable operating system such as Microsoft Windows XP/2000 will directly improve performance and capacity. The amount of memory (RAM) used is dependent upon the size of the model. On an average the software uses additional 100 MB for every 1000 gates and events.

### **Before You Begin**

Read this section carefully. Instructions may vary according to the type of installation you choose.

- Close all running programs on the computer before installing.
- If you are installing iQRAS on a Network Server, make sure you have administrative privileges for the server and the client workstation.
- Network Server installation must be physically performed at the designated Network Server. It cannot be performed from remote workstation.
- If you are installing iQRAS as a Network Client, make sure iQRAS is installed on the Network Server before you begin the client installation.
- Network Client installation requires Administrative rights to the Network Client workstation.

### Installing ITEM QRAS

iQRAS is designed to install quickly from the CDROM. The default product directory for iQRAS is C:\Program Files\Item\QRAS. iQRAS is compatible with the uninstall utility included in 32bit Windows operating systems.

iQRAS is copy protected using a Software Key Licensing System. A Software Key is required for activation of the iQRAS modules. The software will run in the Demo Mode as part of the default setting until the License ID and Password have been entered. After completing the installation process, contact our office to obtain the License ID and Password, if they have not been provided already.

Although the specific steps for installing iQRAS vary depending on the type of Software License purchased and the installation you perform, all installations follow the same general steps. These steps include:

- 1. Installing the software
- 2. Activating the software
- 3. Verifying the software activation

When installation is complete, you will see a new icon on your Desktop:

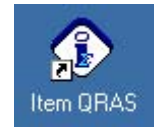

#### **Technical Support**

Our technical support staff is always ready to help you with installing or using Item QRAS.

If you need technical support, contact Item Software using any of the following methods:

| North American, South American,<br>and Central American customers:                                        |                 | European, Far East, Middle East, and<br>Australian customers:                                                       |
|----------------------------------------------------------------------------------------------------|-----------------|----------------------------------------------------------------------------------------------------|
| +1 (714) 935 2900                                                                                         | Telephone       | +44 (0) 1489 885085                                                                                                 |
| +1 (714) 935 2911                                                                                         | Facsimile       | +44 (0) 1489 885065                                                                                                 |
| support@itemsoft.com                                                                                      | Electronic Mail | support@itemsoft.com                                                                                                |
| http://www.itemsoft.com                                                                                   | WWW             | http://www.itemsoft.com                                                                                             |
| Technical Support<br>ITEM Software USA Inc<br>34 Executive Park<br>Suite 210<br>Irvine<br>CA 92614<br>USA | Mail            | Technical Support<br>ITEM Software UK<br>4 Belfry House<br>4400 Parkway, Whiteley<br>Fareham, Hampshire<br>PO15 7FJ |
| U.S.A.                                                                                                    |                 | U.K.                                                                                                    |

Please have your product name, version number, and system configuration information available so that the Item Software technical support staff can process your support requests as efficiently as possible.

# CHAPTER 2

## **Standalone Installation**

ITEM QRAS supports several types of installations. This chapter provides you the required instructions for installing the software as Standalone. It contains the following sections:

- What is Standalone Installation?
- Installing the software
- Activating the software
- Verifying the software activation

#### What Is Standalone Installation?

Standalone Installation is one of the options that are available for installing ITEM QRAS. This option will allow you to install QRAS's program files to a **local** or **standalone workstation**. It is intended for a **single user license** or when the **software license** is **not shared through a network**.

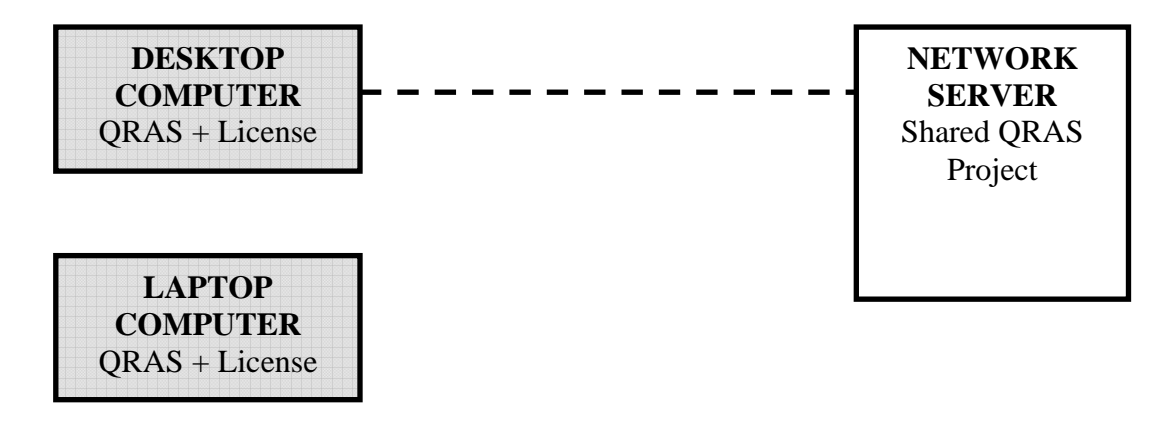

The **Software and the license key** are installed by default on the C Drive of the desktop or laptop computer under Program Files\Item\QRAS\Programs

**NOTE** *The following must be noted when performing a Standalone Installation:* 

- STANDALONE INSTALLATION MUST BE PHYSICALLY PERFORMED AT THE DESIGNATED WORSTATION.
- STANDALONE INSTALLATION CANNOT BE PERFORMED FROM REMOTE WORKSTATION OR SERVER.
- STANDALONE INSTALLATION REQUIRES FULL ADMINISTRATIVE RIGHTS.
- STANDALONE USERS MUST HAVE AT LEAST, "POWER USER" ACCESS RIGHTS TO THE WORKSTATION. FULL (ADMINISTRATOR) ACCESS RIGHTS IS RECOMMENDED.

#### Installing the Standalone Version of the Software

The Install Wizard will guide you through simple steps for installing ITEM QRAS. Please complete the following steps:

- Insert the QRAS CD into your CD-ROM drive.
- If the Auto Run feature is not activated, choose **Run** from the **Start** Menu. The Run dialog box appears.

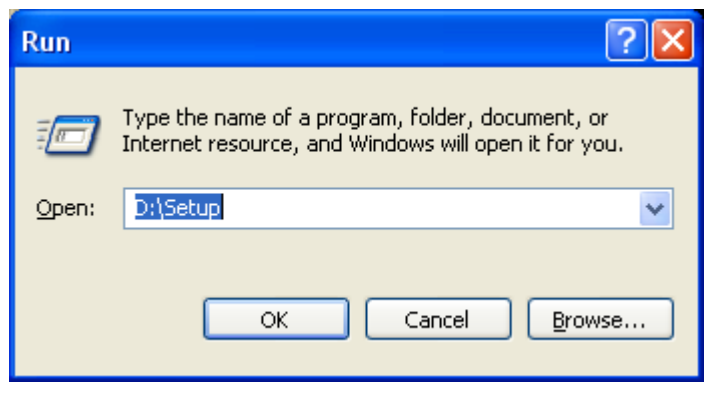

- In the Run dialog box, type **D:**/setup (replace the letter D with the correct letter for your CD-ROM drive).
- Click **OK** to activate the installation program.
- If the Auto Run feature is activated, the following screen appears.

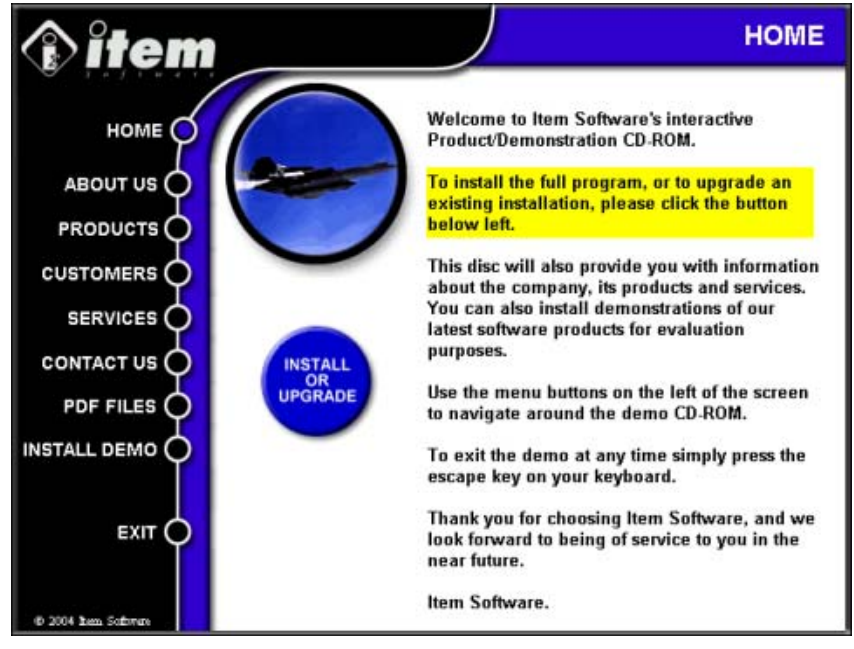

• Select Install or Upgrade.

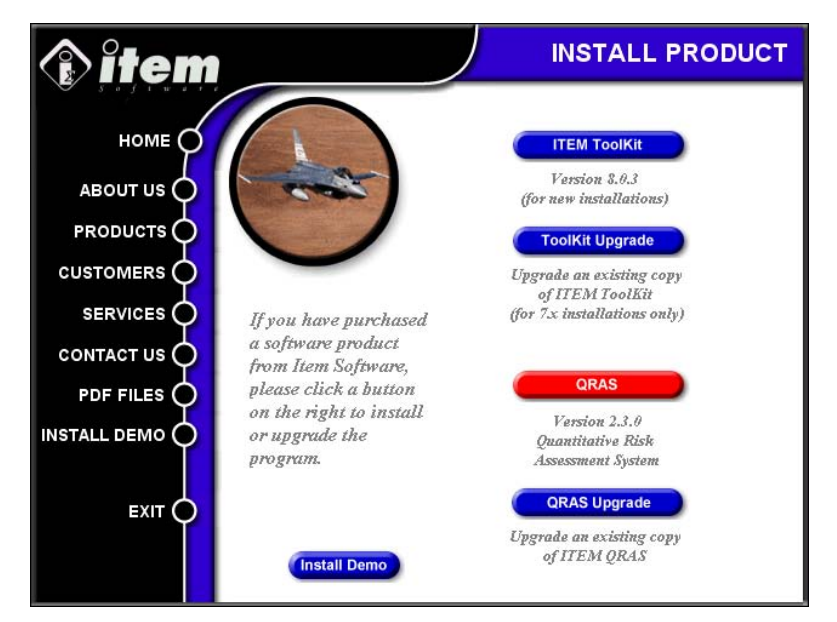

• Select ITEM QRAS. The installation wizard begins.

| 🐼 Item QRAS - InstallShield Wizard                                                                | $\mathbf{X}$           |
|---------------------------------------------------------------------------------------------------|------------------------|
| Password<br>This package has been password protected.                                             |                        |
| Enter the password required to run this package. Please n case sensitive. Click Next to continue. | ote that passwords are |
| Password:                                                                                         |                        |
|                                                                                                   |                        |
|                                                                                                   |                        |
|                                                                                                   |                        |
|                                                                                                   |                        |
|                                                                                                   |                        |
|                                                                                                   |                        |
| InstallShield                                                                                     |                        |
| < <u>B</u> ack                                                                                    | Next > Cancel          |

• Enter the password you have been provided with to begin installation.

**NOTE** *If the following window appears, click* **Yes** *to allow the process to uninstall the existing installation, and then restart the installation process.* 

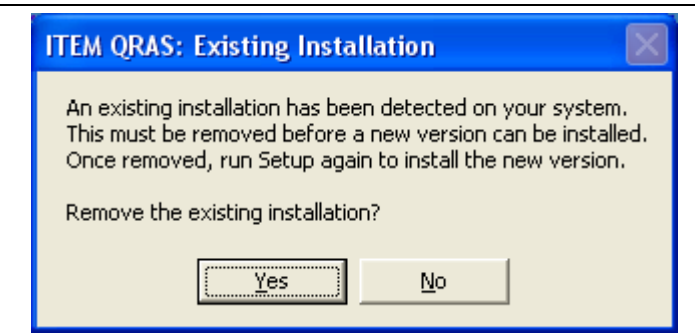

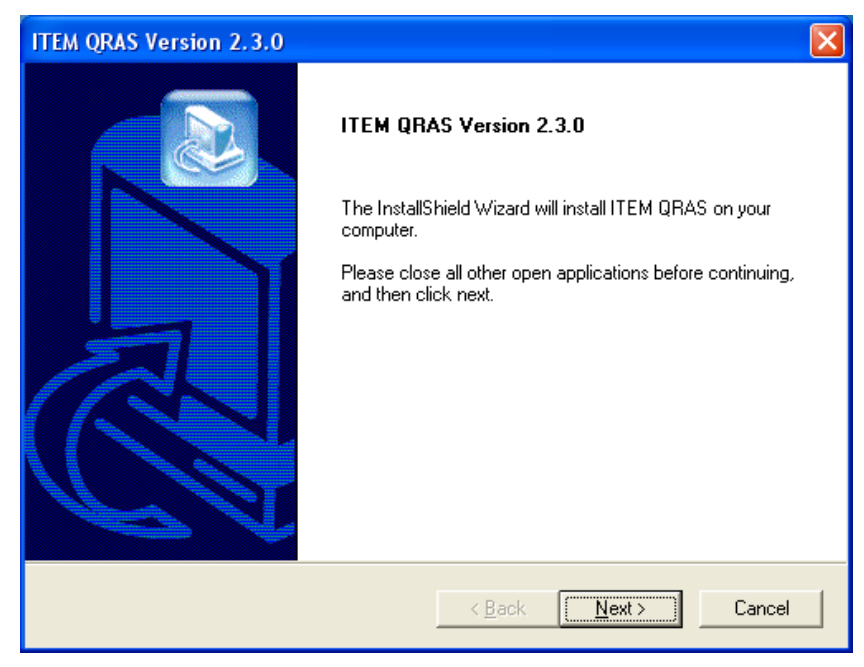

• Click **Next** and the following Setup Type dialog box appears.

| ITEM QRAS Version 2.3.0                                                                                         | X                  |
|----------------------------------------------------------------------------------------------------|--------------------|
| Setup Type<br>Choose the setup type that best suits your needs.                                                 |                    |
| Click the type of installation you require:<br>License Server<br>Network Client<br>Network Server<br>Standalone | Description        |
| InstallShield                                                                                                   | Back Next > Cancel |

- Choose **Standalone** and click **Next**.
- The License Agreement dialog box appears. Read the license agreement carefully and click **Yes** to accept or **No** to decline. If you click No, the setup program closes.
- The Customer Information dialog box appears. Type the user name and the company name in the appropriate boxes, and then click **Next**.

| ITEM QRAS Version 2.3.0                                                                                                    | × |
|----------------------------------------------------------------------------------------------------|---|
| Customer Information         Image: Customer Information           Please enter your information.         Image: Customer Information |   |
| Please enter your name and the name of the company for whom you work.                                                                 |   |
| <u>U</u> ser Name:                                                                                                    |   |
| Sales & Admin                                                                                                    |   |
| Company Name:                                                                                                    |   |
| ITEM Software (USA) Inc.                                                                                                    |   |
|                                                                                                    |   |
|                                                                                                    |   |
| Taxata (10 Listed at                                                                                                    |   |
| < <u>B</u> ack <u>N</u> ext > Cancel                                                                                                  |   |

• The Choose Destination Location dialog box appears. To choose a destination folder that the program files should be installed into, click **Next** to accept the default destination folder or click **Browse**, select an alternate folder, then click **Next**.

| ITEM QRAS Version 2.3.0                                                      |                 |                  | ×          |
|------------------------------------------------------------------------------|-----------------|------------------|------------|
| Choose Destination Location<br>Select folder where Setup will install files. |                 |                  |            |
| Setup will install QRAS in the following folder.                             |                 |                  |            |
| To install to this folder, click Next. To install to a another folder.       | different folde | er, click Browse | and select |
| Destination Folder                                                           |                 |                  |            |
| C:\Program Files                                                             |                 |                  | Browse     |
| InstallShield                                                                |                 |                  |            |
|                                                                              | < <u>B</u> ack  | <u>N</u> ext >   | Cancel     |

• The Select Program Folder dialog box appears. To accept the Item Software folder, click **Next**. To create a new folder, type the name of the new folder in the Program Folder box, and then click **Next**. To select an existing folder, locate the desired folder in the Existing Folders list, select it, and then click **Next**.

| ITEM QRAS Version 2.3.0                                                                                                    |
|----------------------------------------------------------------------------------------------------|
| Select Program Folder       Please select a program folder.                                                                                                    |
| Setup will add program icons to the Program Folder listed below. You may type a new folder<br>name, or select one from the existing folders list. Click Next to continue.<br>Program Folders:<br>Item Software |
| Existing Folders:<br>Audio Related Programs<br>CoreIDRAW 9<br>DemoShield 6.0<br>DVD Shrink<br>EPSON SMART PANEL for Scanner<br>Games<br>IcoFX 1.6<br>Item Software                                             |
| < <u>B</u> ack <u>N</u> ext > Cancel                                                                                                    |

• Select the optional Components to be installed, and then click **Next**.

| ITEM QRAS Version 2.3.0                                                             |                                                                                |
|-------------------------------------------------------------------------------------|--------------------------------------------------------------------------------|
| Optional Components                                                                 |                                                                                |
| Please select from the optional components below for i                              | inclusion in your installation.                                                |
| Additional Help Files 0                                                             | C Description                                                                  |
| ✓ Example Files 0                                                                   | K These components install<br>additional help fiels in<br>alternative formats. |
| Same Bernington Ciana 117490 k                                                      |                                                                                |
| Space Required on C: 117480 F<br>Space Available on C: 185121936 F<br>InstallShield | <                                                                              |
| < <u>[</u>                                                                          | Back <u>N</u> ext > Cancel                                                     |

• Select the shortcut options, and then click **Next**.

| ITEM QRAS Version 2.3.0                 | ×                                    |
|-----------------------------------------|--------------------------------------|
| Select Shortcuts                        |                                      |
| Select from the shortcut options below. |                                      |
| Add Shortcut to Desktop                 |                                      |
| 🔽 Add Shortcut to Start Menu            |                                      |
|                                         |                                      |
|                                         |                                      |
|                                         |                                      |
|                                         |                                      |
|                                         |                                      |
| InstallShield ————                      | < <u>B</u> ack <u>N</u> ext > Cancel |

• The Setup Status dialog box appears and displays the progress of the installation.

| ITEM QRAS Version 2.3.0                            |        |
|----------------------------------------------------|--------|
| Setup Status                                       |        |
| QRAS Setup is performing the requested operations. |        |
| Installing:                                        |        |
| C:\WINDOWS\system32\MSVCIRT.DLL                    |        |
| 44%                                                |        |
|                                                    |        |
|                                                    |        |
|                                                    |        |
|                                                    |        |
| InstallShield                                      |        |
|                                                    | Cancel |

• When the InstallShield Wizard Complete dialog box appears, click Finish.

| ITEM QRAS Version 2.3.0 |                                                                                                    |
|-------------------------|----------------------------------------------------------------------------------------------------|
|                         | Setup Complete<br>Setup has now finished installing ITEM QRAS.<br>After clicking Finish please wait a few moments, until the blue<br>screen disappears, before continuing. |
|                         | < Back [Finish] Cancel                                                                                                    |

#### Activating the Software

Once the software is installed, it must be activated. If the software is not activated, only the demonstration mode features will be available.

To activate ITEM QRAS:

- From the Start Menu, select Programs -> Item Software -> ITEM QRAS or click on the ITEM QRAS icon in your desktop.
- The Demo Notification dialog box appears. Select one of the unlock options.

| iQRAS Demo Not                                                                                 | ification                                                                                |                                | X |
|------------------------------------------------------------------------------------------------|------------------------------------------------------------------------------------------|--------------------------------|---|
| This is an evaluation<br>For technical or sales<br>ITEM Software in US<br>ITEM Software in Eur | version of ITEM QR<br>: enquiries please co<br>A: (714) 935 2900 (<br>rope: +44 (0) 1489 | AS.<br>ontact:<br>or<br>885085 |   |
| [                                                                                              | ⊻isit Itemsof                                                                            | t Web Site                     |   |
| 29 days left in the ev                                                                         | valuation period.                                                                        |                                |   |
| Unlock by Email                                                                                | Unlock <u>O</u> nline                                                                    | Unlock by Phone                |   |

• Selecting Unlock by Email opens the following dialog:

| Unlock By Email                                                                                               | ×                                 |
|----------------------------------------------------------------------------------------------------|-----------------------------------|
| Name:<br>Email:<br>Phone Number:<br>Company Name:<br>Customer ID:<br>User Code 1:<br>User Code 2:<br>Message: | 239855821<br>239855821<br>3598961 |
|                                                                                                    | Send Cancel                       |

- Enter the required information and click Send. An email will be sent to Item Software with your activation request. Once you have received a reply containing your activation codes enter them in the Program Activation Dialog (see Unlock by Phone).
- Selecting Unlock Online opens the following dialog:

| Online Activation        |          | ×  |
|--------------------------|----------|----|
| License ID;<br>Password; | <u>р</u> |    |
| I                        | Cancel   | ок |

- Enter the required information and click OK
- Selecting Unlock by Phone opens the following dialog:

| • iQRAS Progra | am Activation Dialog     | X                                    |
|----------------|--------------------------|--------------------------------------|
| User Code 1:   | 266073463                | ITEM Software in USA: (714) 935 2900 |
| User Code 2:   | 5102663                  | in Europe: +44 (0) 1489 885085       |
| Company Name:  | ITEM Software (USA) Inc. |                                      |
| License ID:    |                          | Reg Key 1:                           |
| Password:      |                          | Reg Key 2:                           |
|                |                          | Unlock Cancel Help                   |

- Your system will generate User Code 1 and User Code 2 numbers.
- The User Codes are required for activation of your program. These numbers must be presented to an Item Software representative by telephone or email. Item Software will then supply the License ID, Password and Registration Keys.
- Enter these details in the boxes, and then click Unlock.
- The Activation Complete box appears.

| Success!             |
|----------------------|
| Activation Complete! |
| ОК                   |

• To verify that the correct modules are activated, select 'About Item Software QRAS' from the Help Menu.

| 🛈 About iQRAS                                 |                                       |                              |
|-----------------------------------------------|---------------------------------------|------------------------------|
| N                                             | NATIONAL AERONAL<br>AND SPACE ADMINIS | JTICS<br>STRATION            |
| World Leaders In Rel                          | ability and Safety Analysi            | us Software                  |
| QRAS Version 2.3.0                            | Licensed To: ITEM SOFTWAR             | RE (USA) INC.                |
| Copyright (C) 2011 ITEM Software              | Maintenance Expiration: Nov           | / 22, 2012                   |
| IQRAS                                         |                                       |                              |
| Fault Tree Analysis<br>Event Sequence Diagram | FTA<br>ESD                            | Full Version<br>Full Version |
|                                               |                                       | (COK                         |

For Trial Licenses the above dialog will indicate this along with the number of days left in the trial period.

**NOTE** If you click Continue from the Demo Notification Dialog Box, the software opens in demonstration mode. You can register the software at any time by selecting Edit License Key from the Help Menu.

- Select **Help** from the Standard Toolbar.
- Select Edit License Key from the Help Menu.

| •                    |                                    |
|----------------------|------------------------------------|
| Eile Settings Window | Help                               |
| 🗅 🚅 🔚   X 🖻          | Help Topics                        |
|                      | Edit License Key                   |
|                      | Update License Online              |
|                      | TCP/IP Client Setup                |
|                      | Item Software on the Web           |
|                      | 😵 <u>A</u> bout Item Software QRAS |

- The Program Activation Dialog box will appear.
- Follow the previous activation procedure.

#### Verifying the Software

#### **To Check Which Modules Are Activated**

- Select Help From the **Standard Toolbar**.
- Select About Item Software QRAS.

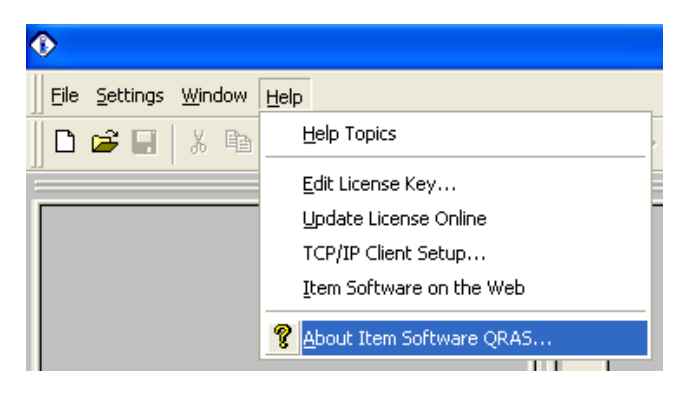

• The About ITEM QRAS Dialog Box appears and you can check the Version of the software and which modules are in full version or Demo Version.

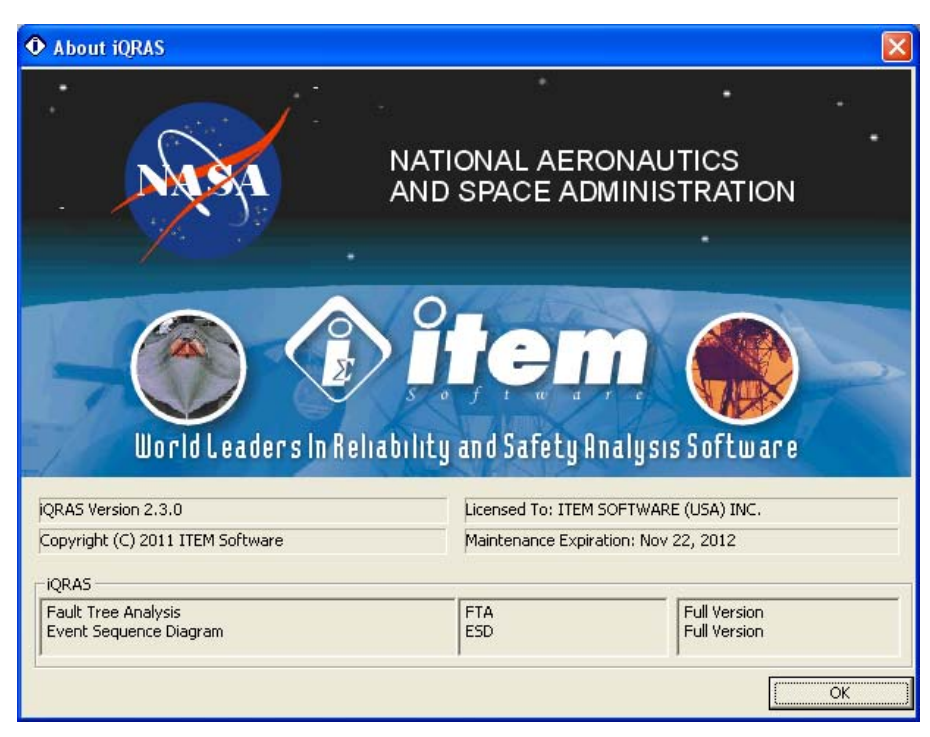

• Click "OK" when finished.

# CHAPTER 3

## **Network Server Installation**

ITEM QRAS supports four types of installation: Standalone, Network Server, License Server, and Network. This chapter will provide you the required instruction for installing the software as Network Server. It contains the following sections:

- What is Network Server Installation?
- Installing the software
- Activating and verifying the software
- Setting up the license manager

### What is Network Server Installation?

Network Server Installation is designed to provide access to the License Key through a network. After installing the software on the Network Server or on a designated Network Client used as a server, the Network Client installation must be performed on the client workstation. The software can be launched on the client workstation or on the server.

This option is intended for a single user or multiple users that are required to have the software installed on a shared server. The number of users accessing the software will be limited to the number of licenses purchased.

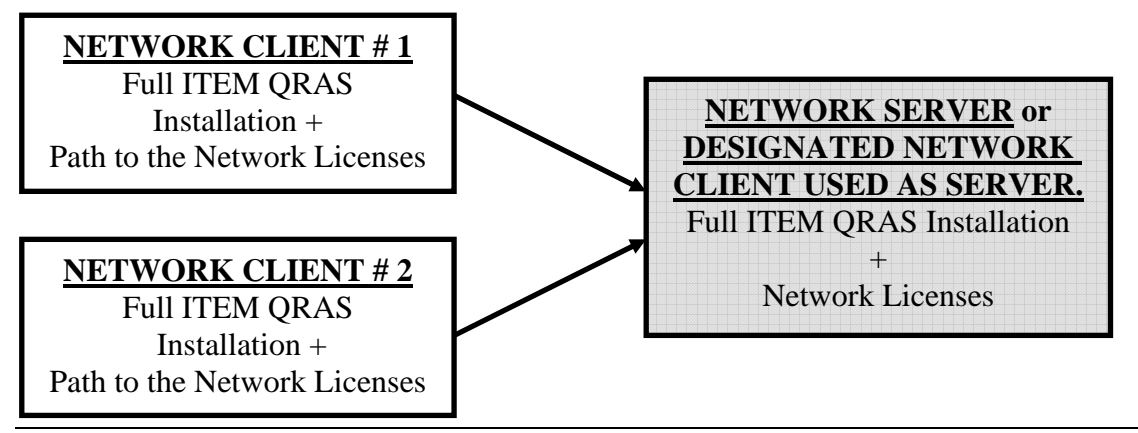

**NOTE** *The following must be noted when installing the software on a network server:* 

- THE INSTALLATION MUST BE PHYSICALLY PERFORMED AT THE DESIGNATED NETWORK SERVER AND CANNOT BE DONE FROM A REMOTE WORKSTATION.
- QRAS MUST BE INSTALLED ON THE SERVER BEFORE IT CAN BE INSTALLED ON A NETWORK CLIENT.
- SERVER INSTALLATION REQUIRES FULL ADMINISTRATIVE RIGHTS.
- THE PROGRAM INSTALLATION FOLDER (FOR EXAMPLE: C:\Program Files \Item\ QRAS\ Programs) INSTALLED ON THE NETWORK SERVER MUST BE SHARED BETWEEN THE NETWORK SERVER AND CLIENT WORKSTATION.
- NETWORK CLIENT MUST HAVE FULL ACCESS RIGHTS TO THE PROGRAMS FOLDER (FOR EXAMPLE: C:\Program Files \Item\ QRAS\ Programs) INSTALLED ON THE NETWORK SERVER.

#### Installing the Network Server Version of the Software

The Install Wizard will guide you through simple steps for installing ITEM QRAS. Please complete the following steps:

- Insert the ITEM QRAS CD into your CD-ROM drive.
- If the Auto Run feature is not activated, choose **Run** from the **Start** Menu. The Run dialog box appears.

| Run   | ? 🔀                                                                                                    |
|-------|----------------------------------------------------------------------------------------------------|
| -     | Type the name of a program, folder, document, or<br>Internet resource, and Windows will open it for you. |
| Open: | D:\Setup                                                                                                 |
|       | OK Cancel <u>B</u> rowse                                                                                 |

- In the Run dialog box, type **D:**\setup (replace the letter D with the correct letter for your CD-ROM drive).
- Click **OK** to activate the installation program.
- If the Auto Run feature is activated, the following screen appears.

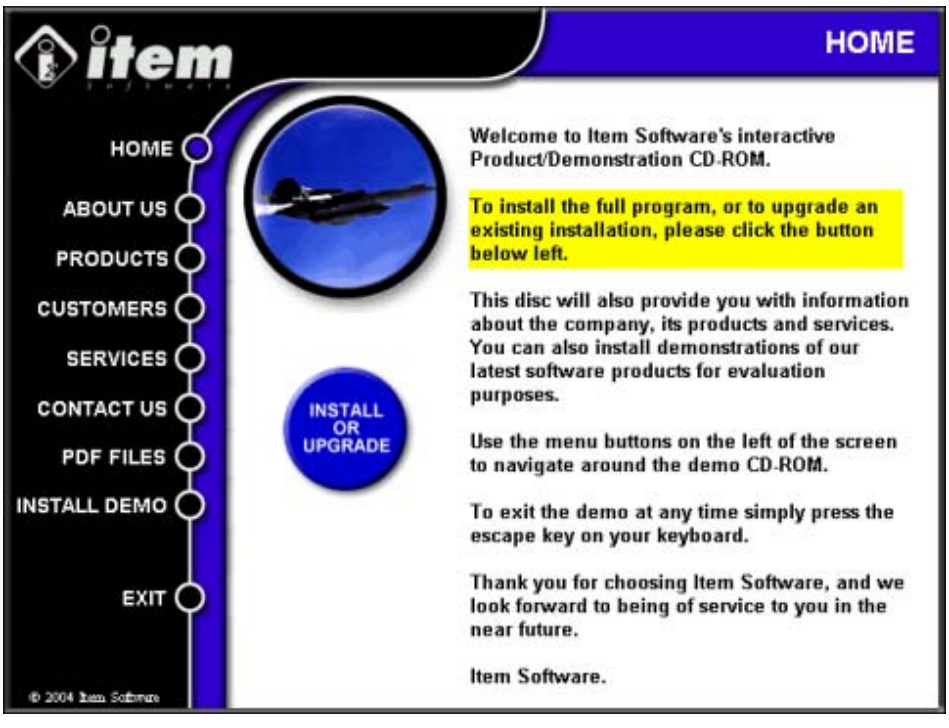

• Select Install or Upgrade.

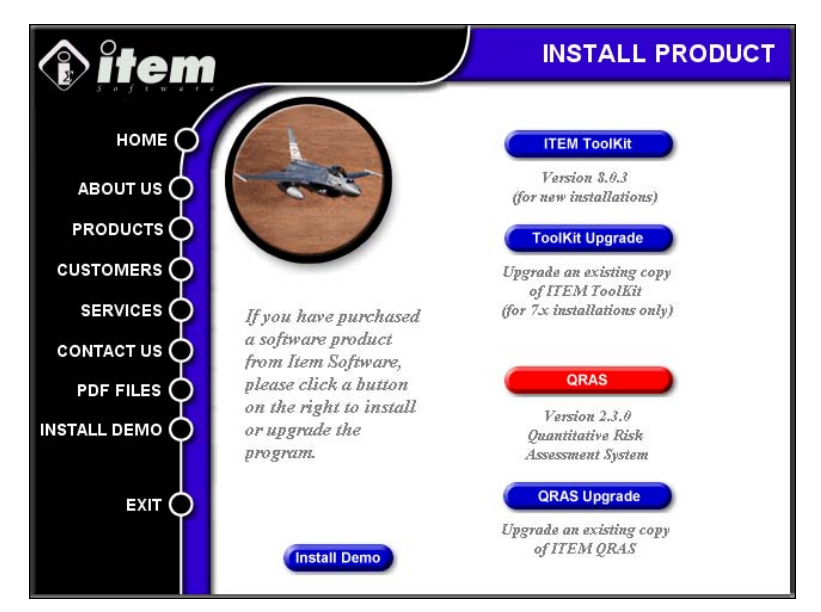

• Select ITEM QRAS. The installation wizard begins.

| 🐼 Item QRAS - InstallShield Wizard                                                                | ×                      |
|---------------------------------------------------------------------------------------------------|------------------------|
| Password<br>This package has been password protected.                                             |                        |
| Enter the password required to run this package. Please n case sensitive. Click Next to continue. | ote that passwords are |
| Password:                                                                                         |                        |
|                                                                                                   |                        |
|                                                                                                   |                        |
|                                                                                                   |                        |
|                                                                                                   |                        |
|                                                                                                   |                        |
|                                                                                                   |                        |
| InstallShield                                                                                     | Next > Cancel          |

• Enter the password you have been provided with to begin installation.

**NOTE** *If the following window appears, click* **Yes** *to allow the process to uninstall the existing installation, and then restart the installation process.* 

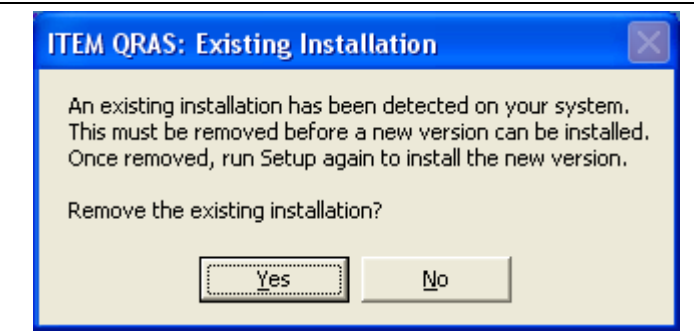

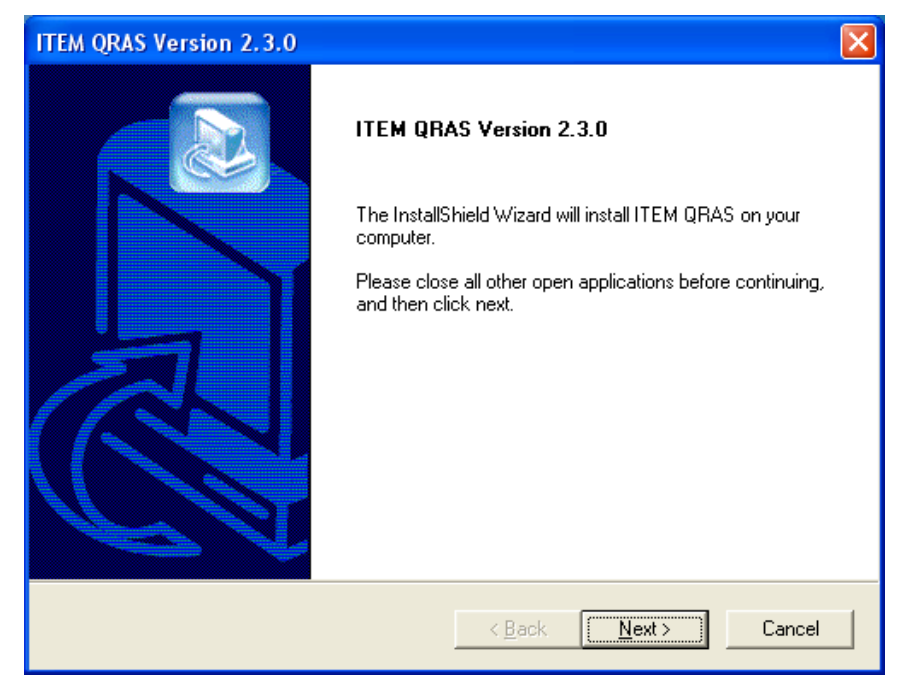

Click **Next** and the following Setup Type dialog box appears.

| ITEM QRAS Version 2.3.0                                                                             |               |
|----------------------------------------------------------------------------------------------------|---------------|
| Setup Type<br>Choose the setup type that best suits your needs.                                     |               |
| Click the type of installation you require: License Server Network Client Network Server Standalone | Description   |
| InstallShield                                                                                       | Next > Cancel |

- Choose **Network Server** and click **Next**.
- The License Agreement dialog box appears. Read the license agreement carefully and click **Yes** to accept or **No** to decline. If you click No, the setup program closes.
- The Customer Information dialog box appears. Type the user name and the company name in the appropriate boxes, and then click **Next**.

| ITEM QRAS Version 2.3.0                                                                                                   |
|----------------------------------------------------------------------------------------------------|
| Customer Information     Image: Customer Information       Please enter your information.     Image: Customer Information |
| Please enter your name and the name of the company for whom you work.                                                     |
| User Name:                                                                                                    |
| Sales & Admin                                                                                                    |
| Company Name:                                                                                                    |
| ITEM Software (USA) Inc.                                                                                                  |
|                                                                                                    |
|                                                                                                    |
|                                                                                                    |
| InstallShield                                                                                                    |
| < <u>B</u> ack <u>N</u> ext > Cancel                                                                                      |

• The Choose Destination Location dialog box appears. To choose a destination folder that the program files should be installed into, click **Next** to accept the default destination folder or click **Browse**, select an alternate folder, then click **Next**.

| ITEM QRAS Version 2.3.0                                                      | ×                                         |
|------------------------------------------------------------------------------|-------------------------------------------|
| Choose Destination Location<br>Select folder where Setup will install files. |                                           |
| Setup will install QRAS in the following folder.                             |                                           |
| To install to this folder, click Next. To install to a another folder.       | different folder, click Browse and select |
| Destination Folder<br>C:\Program Files                                       | Biowse                                    |
| 1113/dilonielu                                                               | < Back Next> Cancel                       |

• The Server Installation Connection Type dialog appears. Select the type of connection you wish for the client machine. The choice is either Network File Share or TCP/IP. With the former option full read/write access to the destination folder is required. With the latter option, you must also enter a port number. If you are unsure which option to select, please consult your Network Administrator. Once your choice has been made click **Next**.

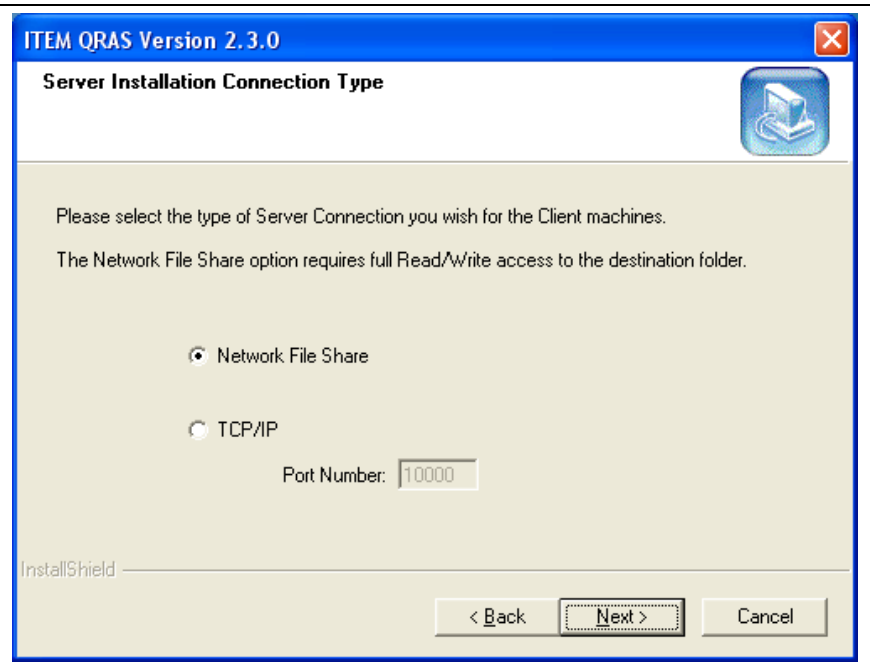

• The Select Program Folder dialog box appears. To accept the Item Software folder, click **Next**. To create a new folder, type the name of the new folder in the Program Folder box, and then click **Next**. To select an existing folder, locate the desired folder in the Existing Folders list, select it, and click **Next**.

| ITEM QRAS Version 2.3.0                                                                                                    |
|----------------------------------------------------------------------------------------------------|
| Select Program Folder     Image: Constraint of the select a program folder.                                                                                                    |
| Setup will add program icons to the Program Folder listed below. You may type a new folder name, or select one from the existing folders list. Click Next to continue.  Program Folders: Item Software |
| Existing Folders: Audio Related Programs CoreIDRAW 9 DemoShield 6.0 DVD Shrink EPSON Printers EPSON SMART PANEL for Scanner Games IcoFX 1.6 Item Software                                              |
| InstallShield                                                                                                    |

• Select the optional Components to be installed, and then click Next.

| ITEM QRAS Version 2.3.0         |                             |                                                                              |
|---------------------------------|-----------------------------|------------------------------------------------------------------------------|
| Optional Components             |                             |                                                                              |
| Please select from the optional | components below for inclu: | sion in your installation.                                                   |
| Additional Help Files           | 0 K I                       | Description                                                                  |
| ✓ Example Files                 | 0 K                         | These components install<br>additional help fiels in<br>alternative formats. |
| ,<br>Space Required on IC:      | 117480 K                    |                                                                              |
| Space Available on C:           | 185113452 K                 |                                                                              |
| InstallShield                   |                             |                                                                              |
|                                 | < <u>B</u> ack              | <u>N</u> ext > Cancel                                                        |

• The option to add icons to the desktop is the next window to appear.

| ITEM QRAS Version 2.3.0                 |                                      |
|-----------------------------------------|--------------------------------------|
| Select Shortcuts                        |                                      |
| Select from the shortcut options below. |                                      |
| Add Shortcut to Desktop                 |                                      |
| Add Shortcut to Start Menu              |                                      |
|                                         |                                      |
|                                         |                                      |
|                                         |                                      |
|                                         |                                      |
| InstallShield                           | < <u>B</u> ack <u>N</u> ext > Cancel |

• The Setup Status dialog box appears and displays the progress of the installation.

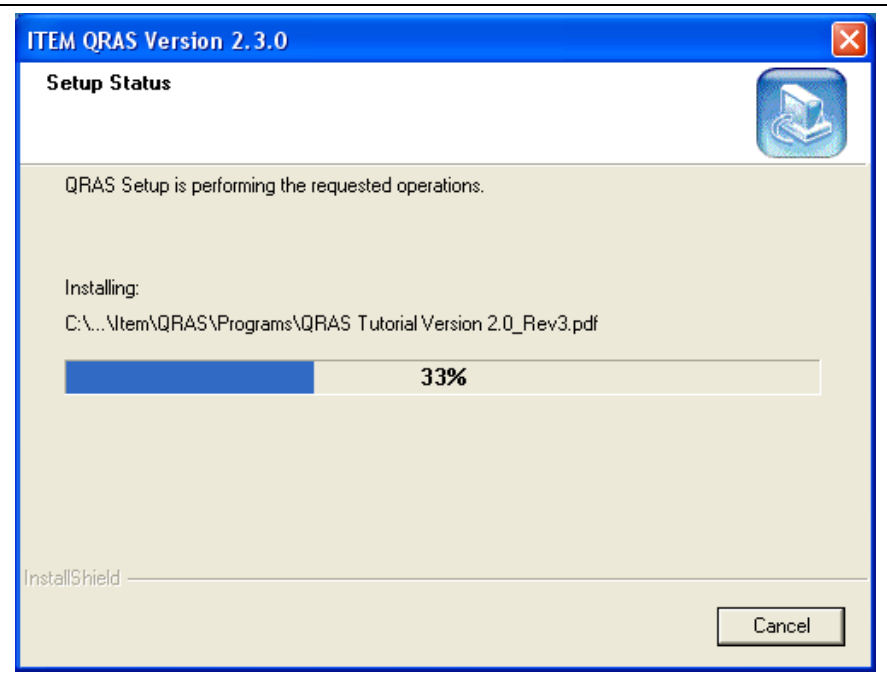

• When the InstallShield Wizard Complete dialog box appears, click Finish.

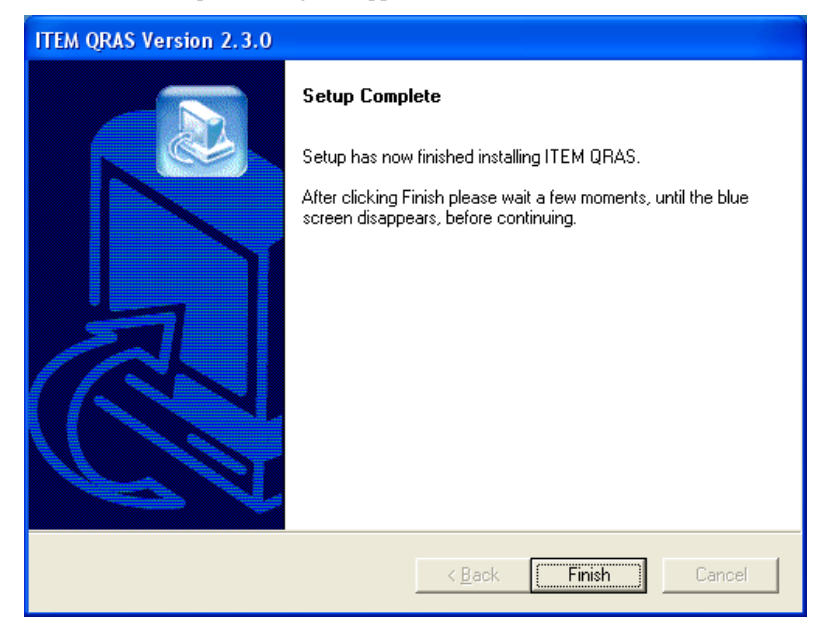
## Activating the Software

Once the software is installed, it must be activated. If the software is not activated, only the demonstration mode features will be available.

To activate QRAS:

- From the Start Menu, select Programs->Item Software->ITEM QRAS or click on the ITEM QRAS icon on your desktop.
- The Demo Notification dialog box appears. Select one of the unlock options.

| • iQRAS Demo Notification                                                                                                    | × |  |  |  |
|----------------------------------------------------------------------------------------------------|---|--|--|--|
| This is an evaluation version of ITEM QRAS.<br>For technical or sales enquiries please contact:<br>ITEM Software in USA: (714) 935 2900 or<br>ITEM Software in Europe: +44 (0) 1489 885085 |   |  |  |  |
| Visit Itemsoft Web Site                                                                                                    | ] |  |  |  |
| 30 days left in the evaluation period.                                                                                                    |   |  |  |  |
| Unlock by Email Unlock Online Unlock by Phone Continue                                                                                                    |   |  |  |  |

• Selecting Unlock Online opens the following dialog:

| Online Activati          | on     |    |
|--------------------------|--------|----|
| License ID:<br>Password: | [I     |    |
|                          | Cancel | ОК |

- Enter the required information and click OK
- Selecting Unlock by Phone opens the Program Activation Dialog:

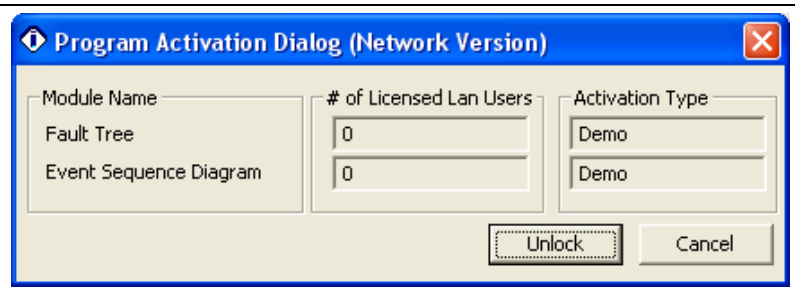

• Selecting Unlock opens the following dialog:

| • iQRAS Progra           | am Activation Dialog     | X                                    |
|--------------------------|--------------------------|--------------------------------------|
| User Code 1:             | 282850988                | ITEM Software in USA: (714) 935 2900 |
| User Code 2:             | 5102663                  | in Europe: +44 (0) 1489 885085       |
| Company Name:            | ITEM Software (USA) Inc. |                                      |
| License ID:<br>Password: |                          | Reg Key 1:<br>Reg Key 2:             |
|                          | ,<br>                    | Unlock Cancel Help                   |

- Your system will generate User Code 1 and User Code 2 numbers.
- The User Codes are required for activation of your program. These numbers must be presented to an Item Software representative by telephone or email.
- Item Software will then supply the License ID, Password and Registration Keys.
  - Enter these details in the boxes, and then click Unlock.
  - The Activation Complete box appears.

| Success! 🛛 🔀         |
|----------------------|
| Activation Complete! |
| OK                   |

To verify that the correct modules are activated, select 'About Item Software QRAS' from the Help Menu.

| About iQRAS                                   |                                |                              | × |
|-----------------------------------------------|--------------------------------|------------------------------|---|
|                                               |                                |                              |   |
| NASA                                          | NATIONAL AERO<br>AND SPACE ADI | ONAUTICS<br>MINISTRATION     | • |
|                                               |                                |                              |   |
| World Leaders in Rei                          | ability and Safety A           | nalysis Software             | A |
| QRAS Version 2.3.0                            | Licensed To: ITEM S            | 50FTWARE (USA) INC.          |   |
|                                               |                                |                              |   |
| Fault Tree Analysis<br>Event Sequence Diagram | FTA<br>ESD                     | Full Version<br>Full Version |   |
|                                               |                                | Network Info OK              |   |

• Clicking the Network Info... button will display the following dialog showing the number of network licenses, available licenses and maintenance expiration date.

| • iQRAS Network Info                               | )                     | ×                  |
|----------------------------------------------------|-----------------------|--------------------|
| Module Name<br>FaultTree<br>Event Sequence Diagram | # of Network Licenses | Available Licenses |
|                                                    |                       | ()                 |

**NOTE** If you click Continue from the Demo Notification Dialog Box, the software opens in demonstration mode. You can register the software at any time by selecting Edit License Key from the Help Menu.

- Select Help from the Standard Toolbar
- Select Edit License Key from the Help Menu

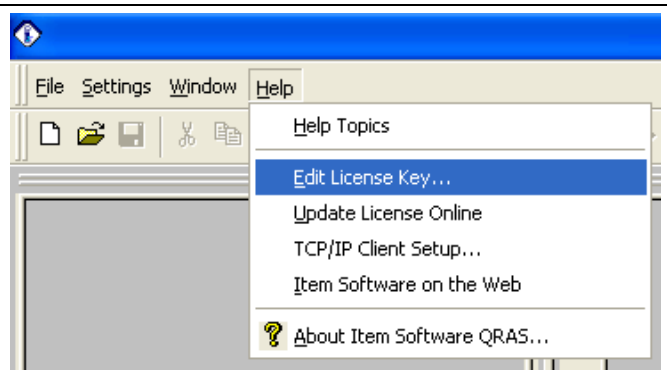

- The Program Activation Dialog box will appear
- Follow the previous activation procedure.

## Setting Up the License Manager

Once the software is activated, the license manager needs to be set with the correct types of network connections.

ITEM QRAS has two types of network connections available.

#### Network File Share Connections: (LAN, WAN Connections)

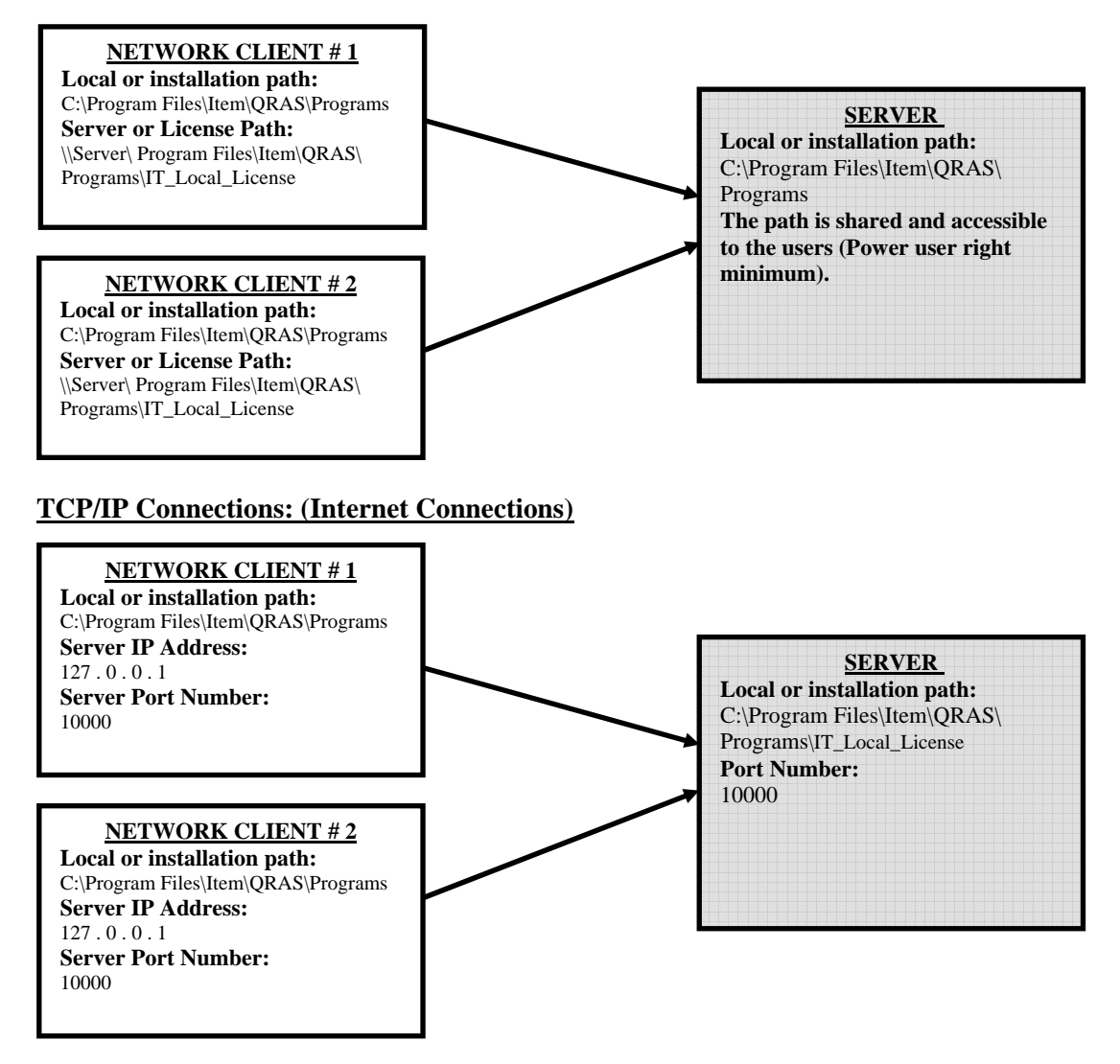

Server path, IP Address and Server Port Number should be obtained from your Network Administrator.

#### **Network File Share Connections Setup**

• From the Start Menu, select Programs -> Item Software -> ITEM QRAS -> ITEM QRAS License Manager.

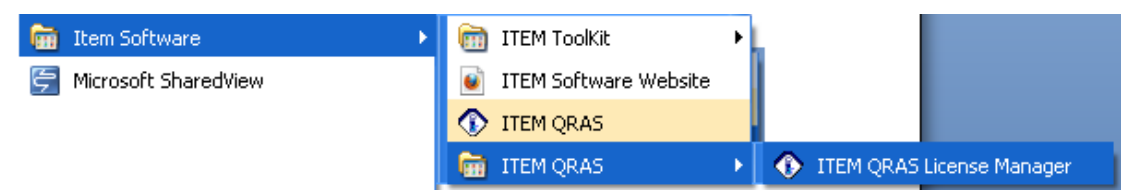

• The License Manager Dialog box appears.

| Item QRAS Li        | icense Manager 🛛 🗙     |
|---------------------|------------------------|
| IQ License Server   | IQ License Client Help |
| – Computer Info. —– |                        |
| User Name:          | Gemina Pake            |
| Computer Name:      | GRAHAM2010             |
| IP Address:         | 10 . 250 . 3 . 124     |
|                     |                        |
|                     |                        |
|                     |                        |
|                     |                        |
|                     |                        |
|                     |                        |
|                     |                        |
|                     |                        |
|                     | OK Cancel              |

• Click on IT License Server from the top menu and select Server configuration.

| 🗘 Item QRAS Li                                              | cense Manager                |           |
|-------------------------------------------------------------|------------------------------|-----------|
| IQ License Server                                           | IQ License Client            | Help      |
| License informati<br>License Activatio<br>License Activatio | on<br>n By Phone<br>n Online |           |
| Server configural<br>IP Address:                            | tion<br>10 . 250 .           | 3 . 124   |
|                                                             |                              |           |
|                                                             |                              |           |
|                                                             |                              |           |
|                                                             |                              |           |
|                                                             |                              |           |
|                                                             |                              |           |
|                                                             |                              |           |
|                                                             |                              | OK Cancel |

- The license setup window opens.
  - Verify that Network Server is selected (A).
  - Select Network file share (**B**).
  - Verify the License path (C). If the path is incorrect, click on Browse (D) and select the folder where the license keys are located.
  - Select Service (E) for execution type and click on "Start Server Service" (F).

**NOTE** Selecting Thread for the Server execution type is for troubleshooting purposes only and will stop the service when exiting the license manager.

| TCP/IP License setup       |                     |                                       |            |
|----------------------------|---------------------|---------------------------------------|------------|
| Item QRAS license setup    |                     |                                       |            |
| © Standalone Workstation   |                     | - License communicat                  | ion method |
| O Network Client           | A                   |                                       |            |
| Network Server             |                     | <ul> <li>Notwork file also</li> </ul> |            |
| - License path             | C C                 |                                       | are        |
| C:\Program Files\Item\QBAS | S\Programs          |                                       | Browse     |
| ]                          |                     |                                       |            |
| Port Number [10000         |                     | D                                     |            |
| Server execution type      |                     |                                       |            |
| 🔿 Service 💿 Thread         |                     |                                       |            |
| Start Server Service       | Start Server Thread |                                       |            |
| Stop Server Service        | Stop Server Thread  |                                       |            |
| Install as Service         |                     | OK OK                                 | Cancel     |

• Click "OK" when finished.

#### **Network TCP/IP Connections Setup**

• From the Start Menu, select Programs -> Item Software -> ITEM QRAS -> ITEM QRAS License Manager.

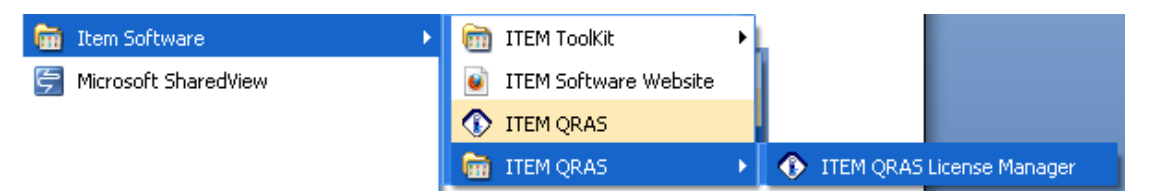

#### 44 Network Server Installation

• The License Manager Dialog box appears.

| 📀 Item QRAS L      | icense Manager    | r 🔀       |
|--------------------|-------------------|-----------|
| IQ License Server  | IQ License Client | Help      |
| – Computer Info. — |                   |           |
| User Name:         | Gemina Pake       |           |
| Computer Name:     | GRAHAM2010        |           |
| IP Address:        | 10 . 250 .        | 3 . 124   |
|                    |                   |           |
|                    |                   |           |
|                    |                   |           |
|                    |                   |           |
|                    |                   |           |
|                    |                   |           |
|                    |                   |           |
|                    |                   |           |
|                    |                   | OK Cancel |

• Click on IT License Server from the top menu and select Server configuration.

| 📀 Item QRAS Li                                                                                 | icense Manager                                     |           |
|------------------------------------------------------------------------------------------------|----------------------------------------------------|-----------|
| IQ License Server                                                                              | IQ License Client                                  | Help      |
| License informati<br>License Activatio<br>License Activatio<br>Server configura<br>IP Address: | on<br>n By Phone<br>n Online<br>tion<br>10 . 250 . | 3 . 124   |
|                                                                                                |                                                    |           |
|                                                                                                |                                                    |           |
|                                                                                                |                                                    |           |
|                                                                                                |                                                    | OK Cancel |

- The license setup window opens.
  - Verify that Network Server is selected (A).
  - Select TCP/IP (**B**).
  - Verify the License path (C). If the path is incorrect, click on Browse (D) and select the folder where the license keys are located.
  - Enter the Port Number (**E**).
  - Select Service (**F**) for execution type and click on "Start Server Service" (**G**).

**NOTE** Selecting Thread for the Server execution type is for troubleshooting purposes only and will stop the service when exiting the license manager.

| TCP/IP License setup                        |                     |                      |            |
|---------------------------------------------|---------------------|----------------------|------------|
| <ul> <li>Item QRAS license setup</li> </ul> |                     |                      |            |
| Standalone Workstation                      |                     | - License communicat | ion method |
| C Network Client                            | A P                 | TCP/IP               | ion method |
| Network Server                              |                     | C Network file sh:   | ara        |
| - License path                              | <u>c</u>            | Network hie she      |            |
| C:\Program Files\Item\QRAS\                 | Programs            |                      | Browse     |
| ,                                           |                     |                      |            |
| Port Number: 10000                          | -                   | D                    |            |
| F                                           | _                   |                      |            |
| Server execution type                       | <b>G</b>            |                      |            |
| • Service O Thread                          |                     |                      |            |
| Start Server Service                        | Start Server Thread |                      |            |
| Stop Server Service                         | Stop Server Thread  |                      |            |
| Install as Service                          |                     | ОК                   | Cancel     |

• Click "OK" when finished.

# CHAPTER 4

## **License Server Installation**

ITEM QRAS supports four types of installation: Standalone, Network Server, License Server and Network Client. This chapter will provide you the required instruction for installing the License Server Software. It contains the following sections:

- What is License Server Installation?
- Installing the License Manager Software
- Activating and Verifying the Licenses
- Setting Up the License Manager

## What Is License Server Installation?

License Server Installation is designed to provide access to the License Key through a network. After installing the License Manager software on the Network Server, the Network Client installation must be performed on the client workstation. **Only the License Manager will be installed on the server, ITEM QRAS will not be installed and cannot be run on the server**.

This option is intended for a single user or multiple users that are required to have the Software Licenses installed on a shared license server. The number of users accessing the software will be limited to the number of licenses purchased.

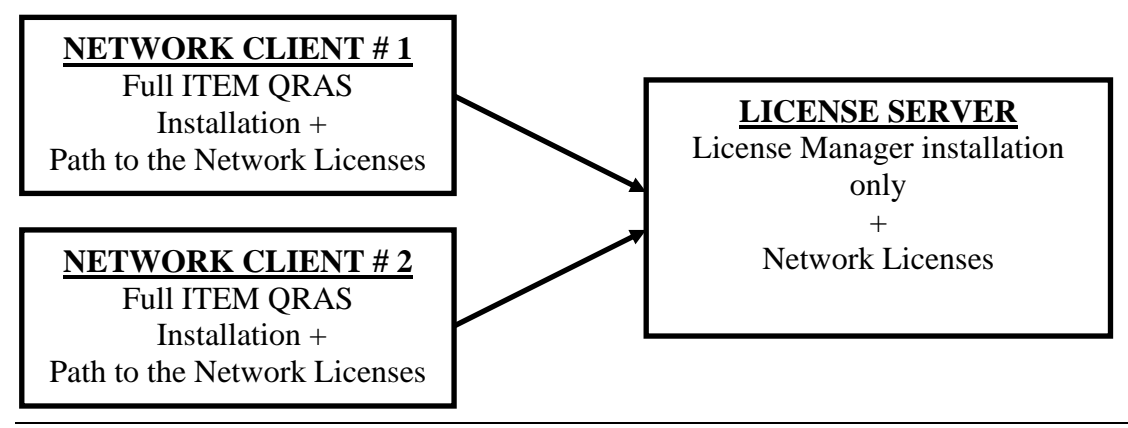

**NOTE** *The following must be noted when installing the software on a network server:* 

- THE INSTALLATION MUST BE PHYSICALLY PERFORMED AT THE DESIGNATED NETWORK SERVER AND CANNOT BE DONE FROM A REMOTE WORKSTATION.
- THE LICENSE MANAGER MUST BE INSTALLED ON THE SERVER BEFORE IT CAN BE INSTALLED ON A NETWORK CLIENT.
- SERVER INSTALLATION REQUIRES FULL ADMINISTRATIVE RIGHTS.
- THE PROGRAM INSTALLATION FOLDER (FOR EXAMPLE: C:\Program Files \Item\ QRAS\ Programs) INSTALLED ON THE NETWORK SERVER MUST BE SHARED BETWEEN THE NETWORK SERVER AND CLIENT WORKSTATION.
- NETWORK CLIENT MUST HAVE FULL ACCESS RIGHTS TO THE PROGRAMS FOLDER (FOR EXAMPLE: C:\Program Files \Item\ QRAS\ Programs) INSTALLED ON THE NETWORK SERVER.

## Installing the License Manager

The Install Wizard will guide you through simple steps for installing ITEM QRAS. Please complete the following steps:

- Insert the ITEM QRAS CD into your CD-ROM drive.
- If the Auto Run feature is not activated, choose **Run** from the **Start** Menu. The Run dialog box appears.

| Run   | ? 🗙                                                                                                    |
|-------|----------------------------------------------------------------------------------------------------|
| -     | Type the name of a program, folder, document, or<br>Internet resource, and Windows will open it for you. |
| Open: | D:\Setup                                                                                                 |
|       | OK Cancel Browse                                                                                         |

- In the Run dialog box, type **D:**\setup (replace the letter D with the correct letter for your CD-ROM drive).
- Click **OK** to activate the installation program.
- If the Auto Run feature is activated, the following screen appears.

| <b>Pitem</b>           |         | номе                                                                                                    |
|------------------------|---------|----------------------------------------------------------------------------------------------------|
| номе                   |         | Welcome to Item Software's interactive<br>Product/Demonstration CD-ROM.                                                                        |
| ABOUT US               |         | To install the full program, or to upgrade an existing installation, please click the button below left.                                       |
|                        | $\sim$  | This disc will also provide you with information<br>about the company, its products and services.<br>You can also install domentrations of our |
| SERVICES O             | INSTALL | latest software products for evaluation purposes.                                                                                              |
|                        | UPGRADE | Use the menu buttons on the left of the screen to navigate around the demo CD-ROM.                                                             |
| INSTALL DEMO           |         | To exit the demo at any time simply press the escape key on your keyboard.                                                                     |
|                        |         | Thank you for choosing Item Software, and we<br>look forward to being of service to you in the<br>near future.                                 |
| © 2004 litern Software |         | ltem Software.                                                                                                    |

• Select Install or Upgrade.

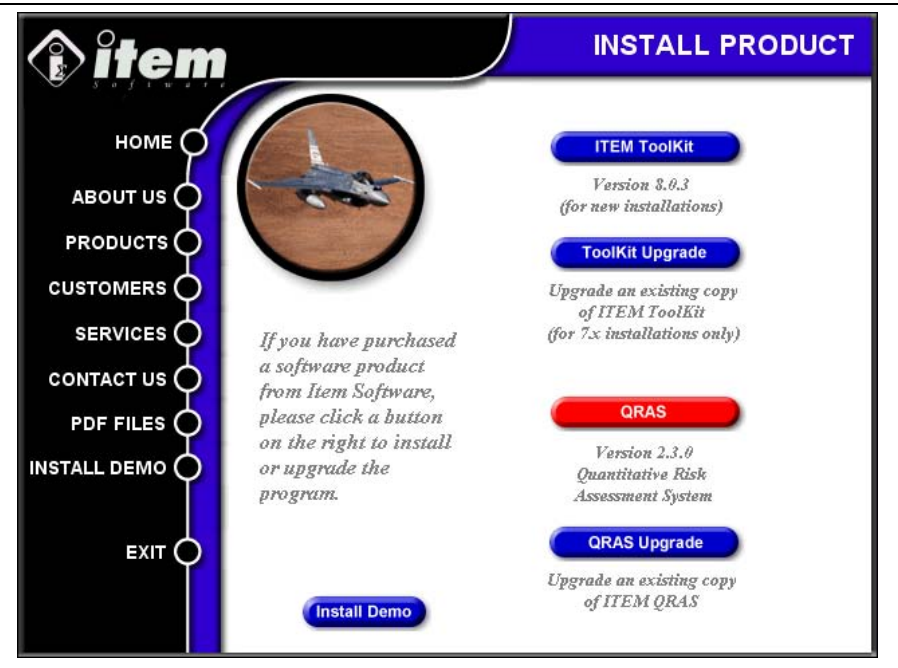

• Select ITEM QRAS. The installation wizard begins.

| 🔊 Item QRAS - InstallShield Wizard                                                                                      | × |
|----------------------------------------------------------------------------------------------------|---|
| Password<br>This package has been password protected.                                                                   |   |
| Enter the password required to run this package. Please note that passwords are case sensitive. Click Next to continue. |   |
| Password:                                                                                                    |   |
|                                                                                                    |   |
| TostallShield                                                                                                    |   |
| < <u>B</u> ack <u>M</u> ext > Cancel                                                                                    |   |

• Enter the password you have been provided with to begin installation.

**NOTE** *If the following window appears, click* **Yes** *to allow the process to uninstall the existing installation, and then restart the installation process.* 

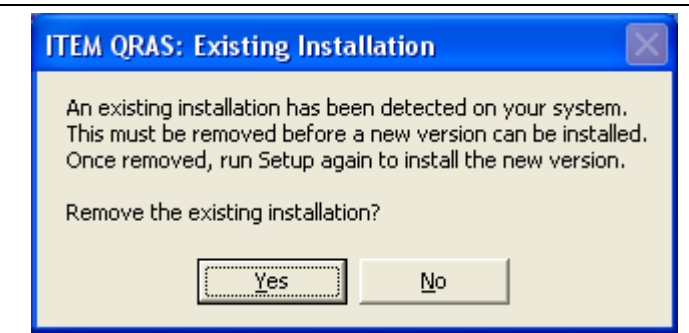

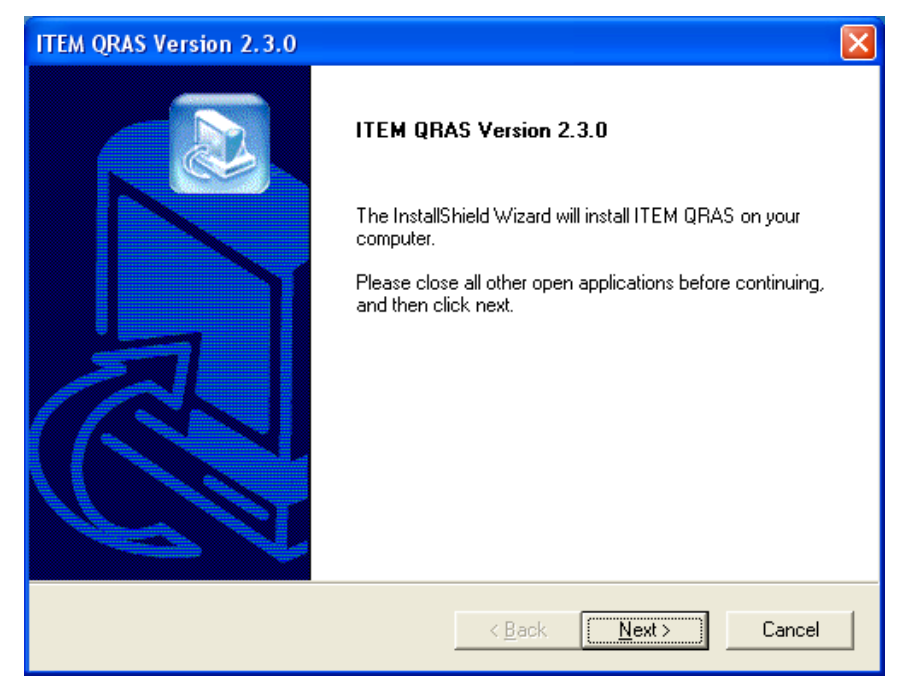

Click **Next** and the following Setup Type dialog box appears.

| ITEM QRAS Version 2.3.0                                                                                         | ×                       |
|----------------------------------------------------------------------------------------------------|-------------------------|
| Setup Type<br>Choose the setup type that best suits your needs.                                                 |                         |
| Click the type of installation you require:<br>License Server<br>Network Client<br>Network Server<br>Standalone | Description             |
| InstallShield                                                                                                   | < <u>N</u> ext > Cancel |

- Choose License Server and click Next.
- The License Agreement dialog box appears. Read the license agreement carefully and click **Yes** to accept or **No** to decline. If you click No, the setup program closes.
- The Customer Information dialog box appears. Type the user name and the company name in the appropriate boxes, and then click **Next**.

| ITEM QRAS Version 2.3.0                                               |        |
|-----------------------------------------------------------------------|--------|
| Customer Information<br>Please enter your information.                |        |
| Please enter your name and the name of the company for whom you work. |        |
| User Name:                                                            |        |
| Sales & Admin                                                         |        |
| Company Name:                                                         |        |
| ITEM Software (USA) Inc.                                              |        |
|                                                                       |        |
| Instalishield                                                         | Cancel |

• The Choose Destination Location dialog box appears. To choose a destination folder that the programs file should be installed into, click **Next** to accept the default destination folder or click **Browse**, select an alternate folder, then click **Next**.

**NOTE** *The destination folder must be shared on the network to provide access to all network clients.* 

| ITEM QRAS Version 2.3.0                                                                                          |
|----------------------------------------------------------------------------------------------------|
| Choose Destination Location<br>Select folder where Setup will install files.                                     |
| Setup will install License & License Manager files in the following folder.                                      |
| To install to this folder, click Next. To install to a different folder, click Browse and select another folder. |
| Destination Folder                                                                                               |
| C:\Program Files Browse                                                                                          |
| InstallShield                                                                                                    |
| < <u>B</u> ack <u>Next&gt;</u> Cancel                                                                            |

• The Server Installation Connection Type dialog appears. Select the type of connection you wish for the client machine. The choice is either Network File Share or TCP/IP. With the former option full read/write access to the destination folder is required. With the latter option, you must also enter a port number. If you are unsure which option to select, please consult your Network Administrator. Once your choice has been made click **Next**.

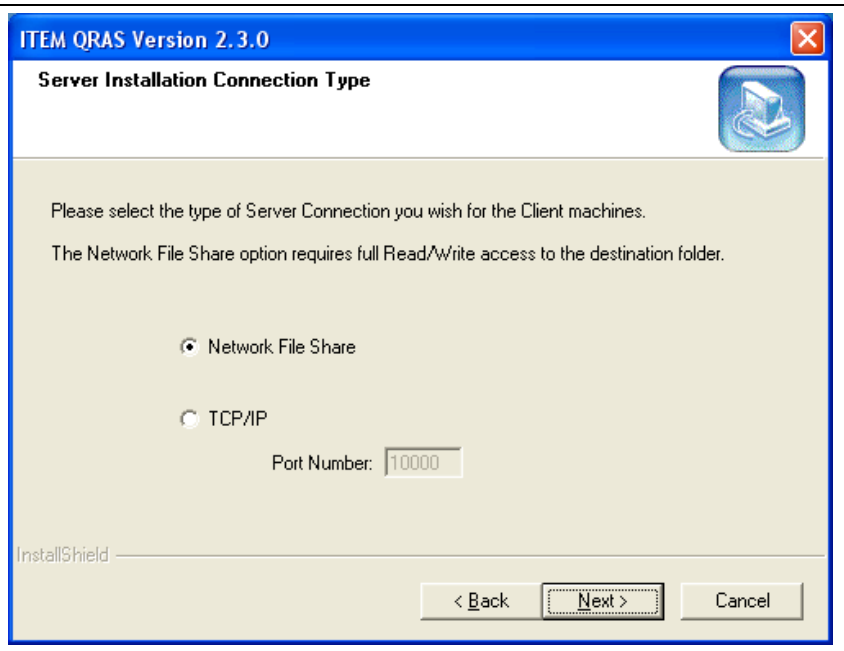

The Select Program Folder dialog box appears. To accept the Item Software folder, click **Next**. To create a new folder, type the name of the new folder in the Program Folder box, and then click **Next**. To select an existing folder, locate the desired folder in the Existing Folders list, select it, and then click **Next**.

| ITEM QRAS Version 2.3.0                                                                                                    |        |
|----------------------------------------------------------------------------------------------------|--------|
| Select Program Folder<br>Please select a program folder.                                                                                                    |        |
| Setup will add program icons to the Program Folder listed below. You may type a new<br>name, or select one from the existing folders list. Click Next to continue.<br><u>Program Folders:</u><br>[ <u>Item Software</u><br>Existing Folders: | folder |
| Existing Folders:<br>Audio Related Programs<br>CoreIDRAW 9<br>DemoShield 6.0<br>DVD Shrink<br>EPSON Printers<br>EPSON SMART PANEL for Scanner<br>Games<br>IcoFX 1.6<br>Item Software                                                         |        |
| InstallShield                                                                                                    | Cancel |

• The option to add icons to the desktop is the next window to appear.

| ITEM QRAS Version 2.3.0                 | ×                                    |
|-----------------------------------------|--------------------------------------|
| Select Shortcuts                        |                                      |
| Select from the shortcut options below. |                                      |
| Add Shortcut to Desktop                 |                                      |
| 🔽 Add Shortcut to Start Menu            |                                      |
|                                         |                                      |
|                                         |                                      |
|                                         |                                      |
|                                         |                                      |
|                                         |                                      |
| InstallShield                           |                                      |
|                                         | < <u>B</u> ack <u>N</u> ext > Cancel |

• The Setup Status dialog box appears and displays the progress of the installation.

| ITEM QRAS Version 2.3.0                                   |        |
|-----------------------------------------------------------|--------|
| Setup Status                                              | Red 1  |
| QRAS Setup is performing the requested operations.        |        |
| Installing:                                               |        |
| C:\\Item\QRAS\Programs\QRAS Tutorial Version 2.0_Rev3.pdf |        |
| 33%                                                       |        |
|                                                           |        |
|                                                           |        |
|                                                           |        |
|                                                           |        |
| InstallShield                                             |        |
|                                                           | Cancel |

• When the InstallShield Wizard Complete dialog box appears, click Finish.

| ITEM QRAS Version 2.3.0 |                                                                                                    |  |
|-------------------------|----------------------------------------------------------------------------------------------------|--|
|                         | Setup Complete<br>Setup has now finished installing ITEM QRAS.<br>After clicking Finish please wait a few moments, until the blue<br>screen disappears, before continuing. |  |
|                         | < Back Finish Cancel                                                                                                    |  |

## **Activating the Licenses**

Once the License Manager Software is installed, the license must be activated. If not, only the demonstration mode features will be available at the client workstations.

• From the Start Menu, select Programs\Item Software\ ITEM QRAS\ITEM QRAS License Manager.

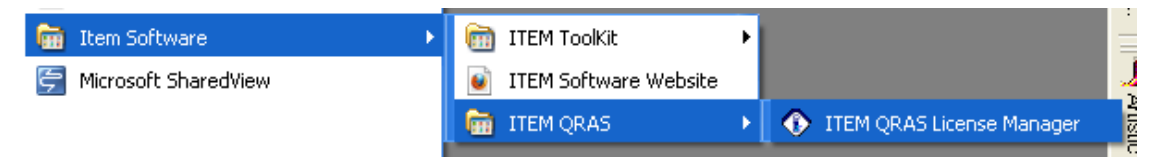

• The Demo Notification dialog box appears. Select one of the unlock options.

| IQRAS Demo Notification                                                                                                    | × |
|----------------------------------------------------------------------------------------------------|---|
| This is an evaluation version of ITEM QRAS.<br>For technical or sales enquiries please contact:<br>ITEM Software in USA: (714) 935 2900 or<br>ITEM Software in Europe: +44 (0) 1489 885085 |   |
| Visit Itemsoft Web Site                                                                                                    |   |
| 30 days left in the evaluation period.                                                                                                    |   |
| Unlock by Email Unlock Qnline Unlock by Phone Continue                                                                                                    |   |

• Selecting Unlock Online opens the following dialog:

| Online Activati          | on      |   |
|--------------------------|---------|---|
| License ID:<br>Password: | []<br>[ |   |
| 1                        | Cancel  | K |

- Enter the required information and click OK
- Selecting Unlock by Phone opens the Program Activation Dialog:

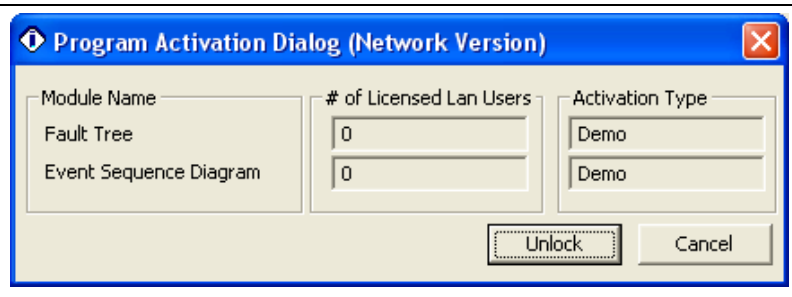

• Selecting Unlock opens the following dialog:

| • iQRAS Progra | am Activation Dialog     | X                                    |
|----------------|--------------------------|--------------------------------------|
| User Code 1:   | 282850988                | ITEM Software in USA: (714) 935 2900 |
| User Code 2:   | 5102663                  | in Europe: +44 (0) 1489 885085       |
| Company Name:  | ITEM Software (USA) Inc. |                                      |
| License ID:    |                          | Reg Key 1:                           |
| Password:      |                          | Reg Key 2:                           |
|                |                          | Unlock Cancel Help                   |

- Your system will generate User Code 1 and User Code 2 numbers.
- The User Codes are required for activation of your program. These numbers must be presented to an Item Software representative by telephone or email.
- Item Software will then supply the License ID, Password and Registration Keys.
- Enter these details in the boxes, and then click Unlock.
- The Activation Complete box appears.

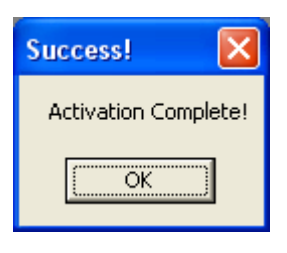

• Click OK and the License Manager opens. Click Cancel to exit the License Manager.

| Item QRAS Li       | icense Manager         | ×   |
|--------------------|------------------------|-----|
| IQ License Server  | IQ License Client Help |     |
| – Computer Info. — |                        |     |
| User Name:         | Gemina Pake            |     |
| Computer Name:     | GRAHAM2010             |     |
| IP Address:        | 10 . 250 . 3 . 124     |     |
|                    |                        |     |
|                    |                        |     |
|                    |                        |     |
|                    |                        |     |
|                    |                        |     |
|                    |                        |     |
|                    |                        |     |
|                    |                        |     |
|                    |                        |     |
|                    | Can                    | cel |

**NOTE** If you click Continue from the Demo Notification Dialog Box, the License Manager opens and you can unlock modules from here by selecting IQ License Server and then License Activation.

### Verifying the Licenses

• Click on IQ License Server and select License Information.

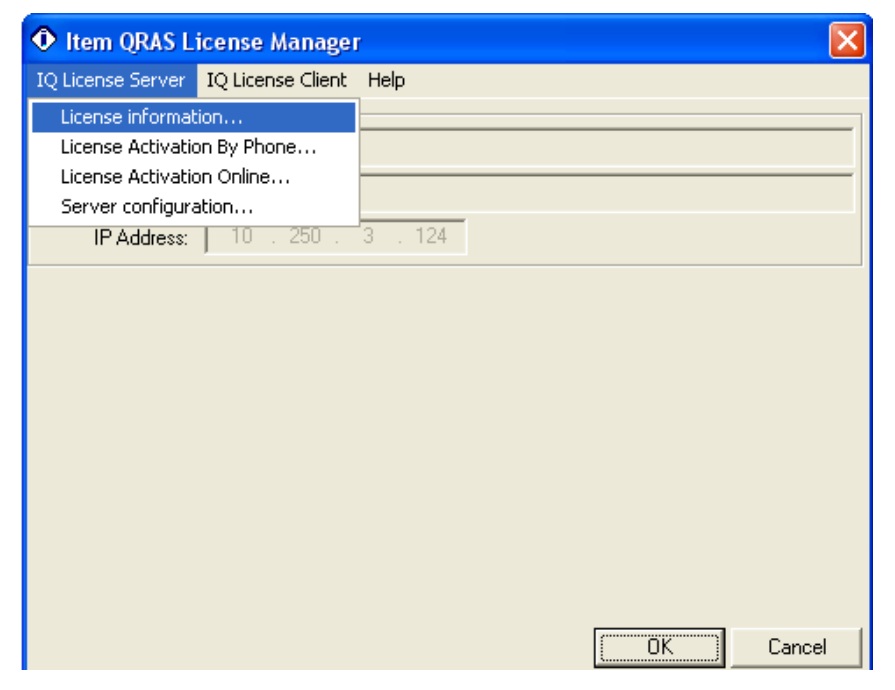

• The Server License Information window appears giving you the number of purchased and available license.

| 🖸 Server License Information 🛛 🛛 🗙                 |                                                            |                                                        |  |
|----------------------------------------------------|------------------------------------------------------------|--------------------------------------------------------|--|
| Module Name<br>FaultTree<br>Event Sequence Diagram | # of Network Licenses     Available Licenses       1     1 | Maintenance Expiration<br>Nov 22, 2012<br>Nov 22, 2012 |  |
|                                                    |                                                            | ОК                                                     |  |

## Setting Up the License Manager

Once the licenses are activated, the license manager needs to be set with the correct types of network connections.

ITEM QRAS has two types of network connections available.

#### Network File Share Connections: (LAN, WAN Connections)

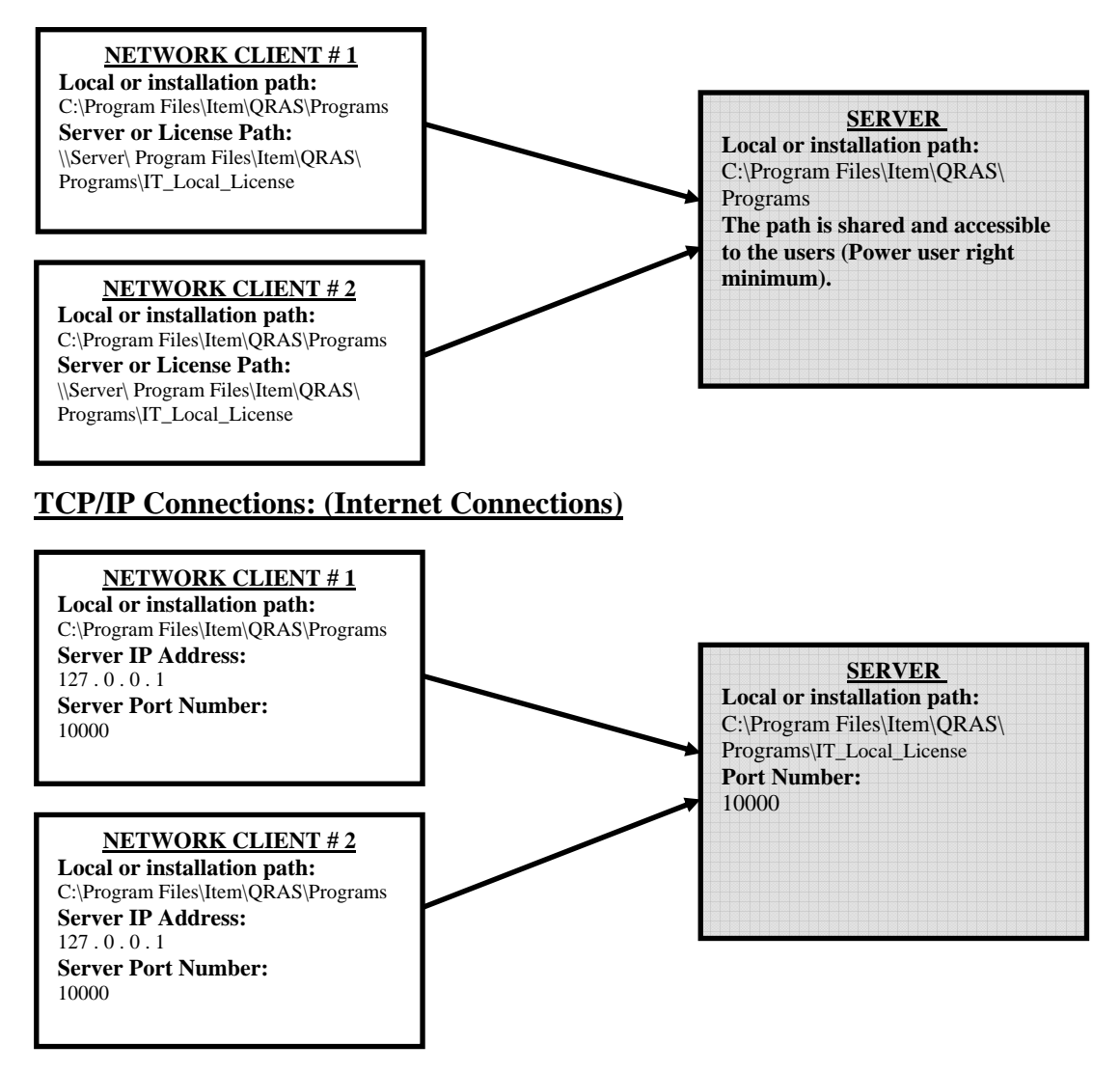

Server path, IP Address and Server Port Number should be obtained from your Network Administrator.

#### **Network File Share Connections Setup**

• From the Start Menu, select Programs\Item Software\ ITEM QRAS\ITEM QRAS License Manager.

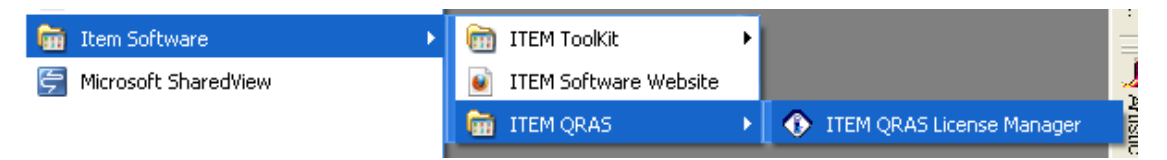

• The License Manager Dialog box appears.

| Item QRAS L          | icense Manager         |       |
|----------------------|------------------------|-------|
| IQ License Server    | IQ License Client Help |       |
| – Computer Info. ––– |                        | ]     |
| User Name:           | Gemina Pake            |       |
| Computer Name:       | GRAHAM2010             |       |
| IP Address:          | 10 . 250 . 3 . 124     |       |
|                      |                        |       |
|                      |                        |       |
|                      |                        |       |
|                      |                        |       |
|                      |                        |       |
|                      |                        |       |
|                      |                        |       |
|                      |                        |       |
|                      |                        |       |
|                      |                        | ancel |

• Click on IQ License Server from the top menu and select Server configuration.

| Item QRAS License Manager                                                       |                   |         |
|---------------------------------------------------------------------------------|-------------------|---------|
| IQ License Server                                                               | IQ License Client | Help    |
| License information<br>License Activation By Phone<br>License Activation Online |                   |         |
| Server configuration<br>IP Address: 10 . 250 .                                  |                   | 3 . 124 |
|                                                                                 |                   |         |

• The license setup window opens.

- Verify that Network Server is selected (A).
- Select Network file share (**B**).
- Verify the License path (C). If the path is incorrect, click on Browse (D) and select the folder where the license keys are located.
- Select Service (E) for execution type and click on "Start Server Service" (F).

**NOTE** Selecting Thread for the Server execution type is for troubleshooting purposes only and will stop the service when exiting the license manager.

| TCP/IP License setup       |                     |                   | ×          |
|----------------------------|---------------------|-------------------|------------|
| - Item QRAS license setup  |                     |                   |            |
| C Standalone Workstation   |                     |                   | ion method |
| O Network Client           |                     |                   | ion method |
| Network Server             |                     | Notwork file also |            |
| -License path              |                     | Metwork file sha  | aie        |
| C:\Program Files\Item\QRAS | \Programs           |                   | Browse     |
| 1 -                        | -                   | _/                |            |
| Port Number: 10000         | _                   | D                 |            |
| ∫ <mark>E</mark>           |                     |                   |            |
| Server                     | <b>F</b>            |                   |            |
| • Service O Thread         |                     |                   |            |
| Start Server Service       | Start Server Thread | 1                 |            |
| Stop Server Service        | Stop Server Thread  | 1                 |            |
| Install as Canvian         |                     | ·                 |            |
| Install as Service         |                     | OK                | Cancel     |

• Click "OK" when finished.

#### 64 License Server Installation

#### **Network TCP/IP Connections Setup**

• From the Start Menu, select Programs\Item Software\ ITEM QRAS\ITEM QRAS License Manager.

| 💼 Item Software 🔹 🕨    | 🛅 ITEM ToolKit          | × |                             | Ξ      |
|------------------------|-------------------------|---|-----------------------------|--------|
| 🔄 Microsoft SharedView | 🝯 ITEM Software Website |   |                             | 4      |
|                        | 🛅 ITEM QRAS             | × | 🚯 ITEM QRAS License Manager | ALUSU1 |

• The License Manager Dialog box appears.

| 🚯 Item QRAS L        | icense Manager         | ×   |
|----------------------|------------------------|-----|
| IQ License Server    | IQ License Client Help |     |
| – Computer Info. ––– |                        | _   |
| User Name:           | Gemina Pake            |     |
| Computer Name:       | GRAHAM2010             |     |
| IP Address:          | 10 . 250 . 3 . 124     |     |
|                      |                        |     |
|                      |                        |     |
|                      |                        |     |
|                      |                        |     |
|                      |                        |     |
|                      |                        |     |
|                      |                        |     |
|                      |                        |     |
|                      |                        | . 1 |
|                      |                        | ei  |

• Click on IQ License Server from the top menu and select Server configuration.

| Item QRAS License Manager                                                       |                       |       |
|---------------------------------------------------------------------------------|-----------------------|-------|
| IQ License Server                                                               | IQ License Client     | Help  |
| License information<br>License Activation By Phone<br>License Activation Online |                       |       |
| Server configura                                                                | ation<br>  10 . 250 . | 3.124 |

• The license setup window opens.

- Verify that Network Server is selected (A).
- Select TCP/IP (**B**).
- Verify the License path (C). If the path is incorrect, click on Browse (D) and select the folder where the license keys are located.
- Enter the Port Number (**E**).
- Select Service (**F**) for execution type and click on "Start Server Service" (**G**).

**NOTE** Selecting Thread for the Server execution type is for troubleshooting purposes only and will stop the service when exiting the license manager.

| TCP/IP License setup                  |                     |                       | X          |
|---------------------------------------|---------------------|-----------------------|------------|
| Item QRAS license setup               |                     |                       |            |
| Standalone Workstation                |                     | ⊢ License communicati | ion method |
| O Network Client                      |                     |                       |            |
| Network Server                        | B                   | Network file sha      | are        |
| - License path                        |                     |                       |            |
| C:\Program Files\Item\QRAS\           | Programs            |                       | Browse     |
| · · · · · · · · · · · · · · · · · · · |                     |                       |            |
| Port Number: 10000                    |                     | D                     |            |
| E F                                   | $\frown$            |                       |            |
| Server execution type                 | G                   |                       |            |
| Service C Thread                      | —                   |                       |            |
| Start Server Service                  | Start Server Thread |                       |            |
| Stop Server Service                   | Stop Server Thread  |                       |            |
| Install as Service                    |                     | ОК                    | Cancel     |

• Click "OK" when finished.

# **CHAPTER 5**

## **Network Client Installation**

ITEM QRAS supports four types of installation: Standalone, Network Server, Network License Server and Network Client. This chapter will provide you the required instruction for installing the software as a Network Client. It contains the following sections:

- What is Network Client Installation?
- Installing the Software
- Activating the Software
- Setting Up Network Client
- Verifying the Software

## What Is Network Client Installation?

Network Client Installation is designed to install ITEM QRAS on the client workstation and to create a path from the client workstation to the network server. Upon completing the installation of the Network Client (client workstation), the license keys that are installed on your network server can be accessed from the client workstation. Network server installation must be present and activated within your network prior to installing the Network Client.

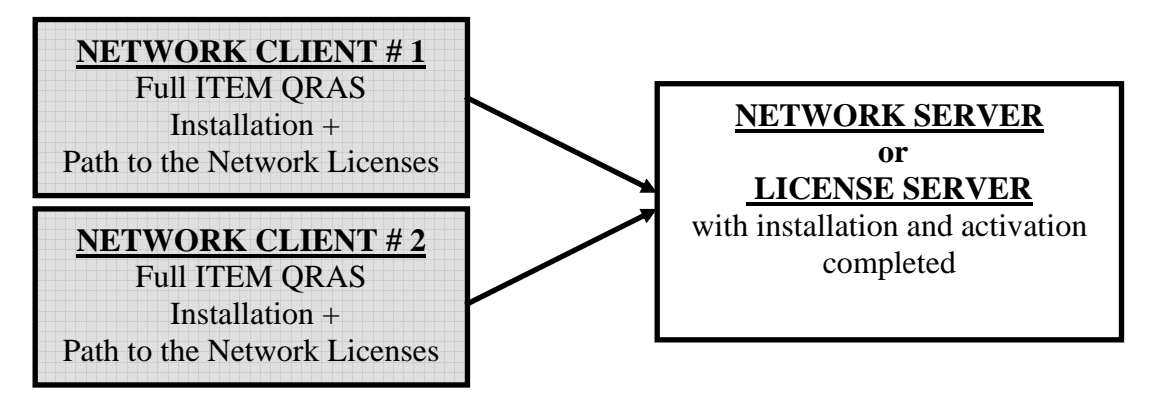

NOTE The following must be noted when installing the software on a Network Client:

- NETWORK CLIENT INSTALLATION MUST BE PHYSICALLY PERFORMED AT THE DESIGNATED CLIENT WORKSTATION AND CANNOT BE PERFORMED FROM REMOTE WORKSTATION OR SERVER.
- QRAS OR THE LICENSE MANAGER MUST BE INSTALLED ON THE NETWORK SERVER BEFORE DOING A NETWORK CLIENT INSTALLATION.
- NETWORK CLIENT INSTALLATION REQUIRES FULL ADMINISTRATIVE RIGHTS.
- THE PROGRAMS FOLDER (FOR EXAMPLE: C:\PROGRAM FILES \ITEM\ QRAS\ PROGRAMS) INSTALLED ON THE NETWORK SERVER MUST BE SHARED BETWEEN THE NETWORK SERVER AND CLIENT WORKSTATION.
- NETWORK CLIENT MUST HAVE FULL ACCESS RIGHTS TO THE PROGRAMS FOLDER (FOR EXAMPLE: C:\PROGRAM FILES \ITEM\ QRAS\ PROGRAMS) INSTALLED ON THE NETWORK SERVER.

### Installing the Software

The Install Wizard will guide you through simple steps for installing ITEM QRAS. Please complete the following steps:

- Insert the QRAS CD into your CD-ROM drive.
- If the Auto Run feature is not activated, choose **Run** from the **Start** Menu. The Run dialog box appears.

| Run   | ? 🔀                                                                                                    |
|-------|----------------------------------------------------------------------------------------------------|
| -     | Type the name of a program, folder, document, or<br>Internet resource, and Windows will open it for you. |
| Open: | D:\Setup                                                                                                 |
|       | OK Cancel Browse                                                                                         |

- In the Run dialog box, type **D:**\setup (replace the letter D with the correct letter for your CD-ROM drive).
- Click **OK** to activate the installation program.
- If the Auto Run feature is activated, the following screen appears.

| (î) îtem             |               | номе                                                                                                    |
|----------------------|---------------|----------------------------------------------------------------------------------------------------|
| номе                 |               | Welcome to Item Software's interactive<br>Product/Demonstration CD-ROM.                                                                         |
|                      | -             | To install the full program, or to upgrade an<br>existing installation, please click the button<br>below left.                                  |
|                      | $\overline{}$ | This disc will also provide you with information<br>about the company, its products and services.<br>You can also install demonstrations of our |
|                      | INSTALL       | latest software products for evaluation purposes.                                                                                               |
| PDF FILES            | UPGRADE       | to navigate around the demo CD-ROM.<br>To exit the demo at any time simply press the                                                            |
| EXIT                 |               | escape key on your keyboard.<br>Thank you for choosing Item Software, and we<br>look forward to being of service to you in the<br>near future.  |
| (b 2004 keen Satiman |               | Item Software.                                                                                                    |

Select Install or Upgrade.

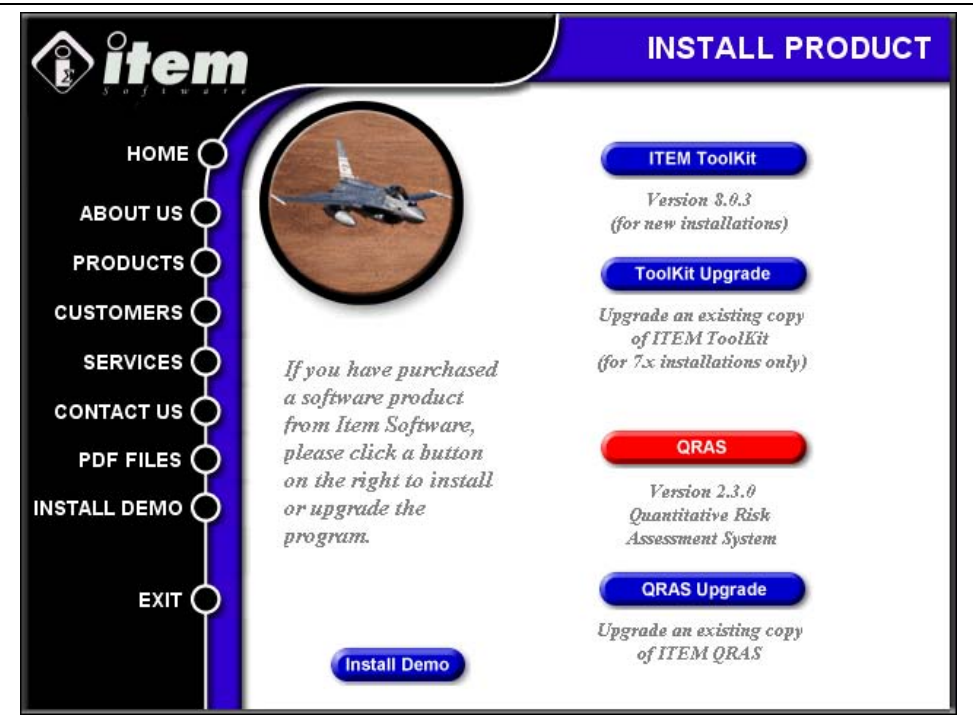

• Select ITEM QRAS. The installation wizard begins.

| 🗟 Item QRAS - InstallShield Wizard                                                                                      |  |
|----------------------------------------------------------------------------------------------------|--|
| Password<br>This package has been password protected.                                                                   |  |
| Enter the password required to run this package. Please note that passwords are case sensitive. Click Next to continue. |  |
| Password:                                                                                                    |  |
|                                                                                                    |  |
|                                                                                                    |  |
|                                                                                                    |  |
|                                                                                                    |  |
|                                                                                                    |  |
|                                                                                                    |  |
| InstallShield                                                                                                    |  |
| < Back Next > Cancel                                                                                                    |  |

• Enter the password you have been provided with to begin installation.

**NOTE** If the following window appears, click **Yes** to allow the process to uninstall the existing installation, and then restart the installation process.

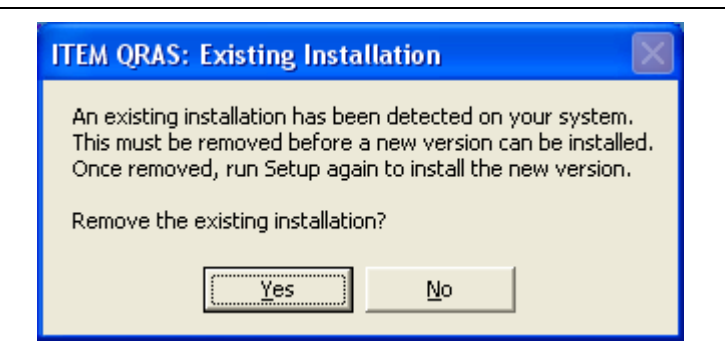

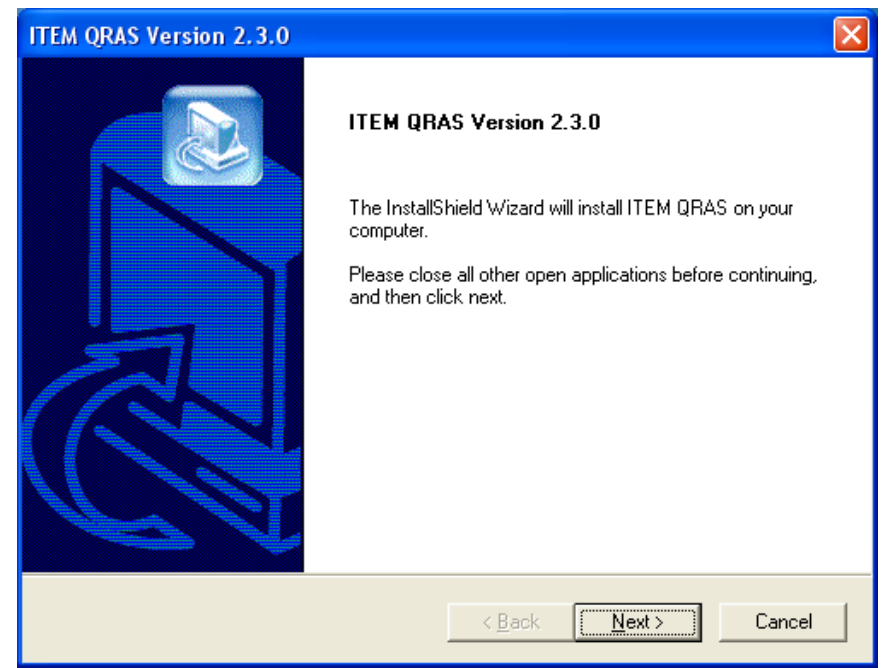

Click Next and the following Setup Type dialog box appears.

| ITEM QRAS Version 2.3.0                                                                                                    |             |
|----------------------------------------------------------------------------------------------------|-------------|
| Setup Type<br>Choose the setup type that best suits your needs.                                                                      | R           |
| Click the type of installation you require:          License Server         Network Client         Network Server         Standalone | n           |
| InstallShield <u>R</u> ack <u>N</u> e                                                                                                | xt > Cancel |

- Choose Network Client and click Next.
- The License Agreement dialog box appears. Read the license agreement carefully and click **Yes** to accept or **No** to decline. If you click No, the setup program closes.
- The Customer Information dialog box appears. Type the user name and the company name in the appropriate boxes, and then click **Next**.
| ITEM QRAS Version 2.3.0                                               | X      |
|-----------------------------------------------------------------------|--------|
| Customer Information<br>Please enter your information.                |        |
| Please enter your name and the name of the company for whom you work. |        |
| User Name:                                                            |        |
| Sales & Admin                                                         |        |
| Company Name:                                                         |        |
| ITEM Software (USA) Inc.                                              |        |
|                                                                       |        |
|                                                                       |        |
| InstallShield                                                         |        |
| < <u>B</u> ack <u>N</u> ext>                                          | Cancel |

• The Choose Destination Location dialog box appears. To choose a destination folder that the program files should be installed into, click **Next** to accept the default destination folder or click **Browse**, select an alternate folder, then click **Next**.

| ITEM QRAS Version 2.3.0                                                                                          |
|----------------------------------------------------------------------------------------------------|
| Choose Destination Location<br>Select folder where Setup will install files.                                     |
| Setup will install QRAS in the following folder.                                                                 |
| To install to this folder, click Next. To install to a different folder, click Browse and select another folder. |
| Destination Folder                                                                                               |
| C:\Program Files Browse                                                                                          |
| InstallShield Cancel                                                                                             |

• The Choose Network Destination Path dialog box appears.

| ITEM QRAS Version 2.3.0                                                                                                    |
|----------------------------------------------------------------------------------------------------|
| Client Installation Connection Type                                                                                                    |
| Please select Client connection type for the Server.                                                                                                    |
| The License Path should be to the main directory of the program on the Server, e.g. L:\Program<br>Files, and NOT the full path. Full Read/Write access to this directory is also required. |
| Network File Share                                                                                                    |
| License Path                                                                                                    |
| L:\Program Files Browse                                                                                                    |
| C TCP/IP (If you are unsure of these settings, contact your Network Administrator.)                                                                                                    |
| Port Number: 10000                                                                                                    |
| Server IP Address: 0 . 0 . 0                                                                                                    |
| InstallShield                                                                                                    |
| < <u>B</u> ack <u>Next&gt;</u> Cancel                                                                                                    |

- For Network File Share connection type, click Browse to select the path from the client workstation to the directory containing the program on the Network Server.
- The Path dialog box appears.

| Choose Folder                                                                                                    | < |
|----------------------------------------------------------------------------------------------------|---|
| Please choose the installation folder.<br><u>P</u> ath:                                                                    |   |
| C:\Program Files                                                                                                    |   |
| Directories:                                                                                                    |   |
| Program Files     Adobe     Apple Software Update     ComPark     CDex     Common Files     ComPlus Applications     Corel |   |
|                                                                                                    |   |
| OK Cancel                                                                                                    |   |

- Select the folder on the Network Server where the ITEM QRAS program files have been installed, click OK and click **Next** to continue.
- For TCP/IP connection type, enter the Port Number and Server IP Address. If you are unsure of these settings, please contact your Network Administrator. Click **Next** to continue.
- The Select Program Folder dialog box appears. To accept the Item Software folder, click **Next**. To create a new folder, type the name of the new folder in the Program Folder box, and then click **Next**. To select an existing folder, locate the desired folder in the Existing Folders list, select it, and then click **Next**.

| ITEM QRAS Version 2.3.0                                                                                                    | × |
|----------------------------------------------------------------------------------------------------|---|
| Select Program Folder         Image: Constraint of the select a program folder.         Image: Constraint of the select a program folder.                                                               |   |
| Setup will add program icons to the Program Folder listed below. You may type a new folder name, or select one from the existing folders list. Click Next to continue.  Program Folders:  Item Software |   |
| Existing Folders:<br>Audio Related Programs<br>CoreIDRAW 9<br>DemoShield 6.0<br>DVD Shrink<br>EPSON Printers<br>EPSON SMART PANEL for Scanner<br>Games<br>IcoFX 1.6<br>Item Software                    |   |
| InstallShieldCancel                                                                                                    |   |

• Select the optional Components to be installed, and then click **Next**.

| ITEM QRAS Version 2.3.0                |                          | ×                                                                            |
|----------------------------------------|--------------------------|------------------------------------------------------------------------------|
| Optional Components                    |                          |                                                                              |
| Please select from the optional comp   | onents below for inclusi | ion in your installation.                                                    |
| Additional Help Files                  | 0 K                      | Description                                                                  |
| ✓ Example Files                        | 0 K                      | These components install<br>additional help fiels in<br>alternative formats. |
| Space Required on IC:                  | 117480 K                 |                                                                              |
| Space Available on C:<br>InstallShield | 185100404 K              |                                                                              |
|                                        | < <u>B</u> ack           | Next > Cancel                                                                |

• The option to add icons to the desktop is the next window to appear.

| ITEM QRAS Version 2.3.0                 | X                                    |
|-----------------------------------------|--------------------------------------|
| Select Shortcuts                        |                                      |
| Select from the shortcut options below. |                                      |
| Add Shortcut to Desktop                 |                                      |
| 🔽 Add Shortcut to Start Menu            |                                      |
|                                         |                                      |
|                                         |                                      |
|                                         |                                      |
|                                         |                                      |
|                                         |                                      |
| InstallShield                           |                                      |
|                                         | < <u>B</u> ack <u>N</u> ext > Cancel |

• The Setup Status dialog box appears and displays the progress of the installation.

| ITEM QRAS Version 2.3.0                            | $\mathbf{X}$ |
|----------------------------------------------------|--------------|
| Setup Status                                       |              |
| QRAS Setup is performing the requested operations. |              |
| Installing:                                        |              |
| C:\WINDOWS\system32\dbmsadsn.dll                   |              |
| 58%                                                |              |
|                                                    |              |
|                                                    |              |
|                                                    |              |
|                                                    |              |
| InstallShield                                      |              |
|                                                    | Cancel       |

• When the InstallShield Wizard Complete dialog box appears, click Finish.

| ITEM QRAS Version 2.3.0 |                                                                                                    |
|-------------------------|----------------------------------------------------------------------------------------------------|
|                         | Setup Complete<br>Setup has now finished installing ITEM QRAS.<br>After clicking Finish please wait a few moments, until the blue<br>screen disappears, before continuing. |
|                         | < Back Finish Cancel                                                                                                    |

# Activating the Software

A Network Client cannot be activated and once the software is installed, it should open normally and read the License Key located on the Server.

**NOTE** ITEM QRAS will display error messages if:

1. The software cannot read the License Key because the Network Server is down, the connection is lost, the client is logged off or the Network Path is incorrect.

2. You have more users than licenses available.

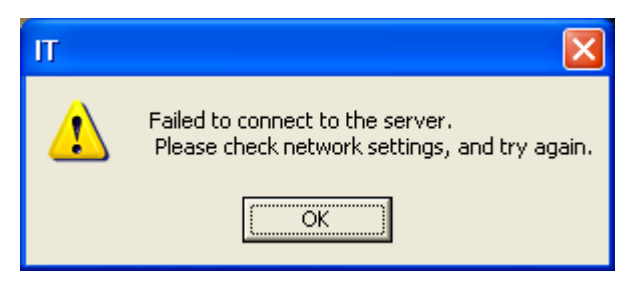

License problem warning Box

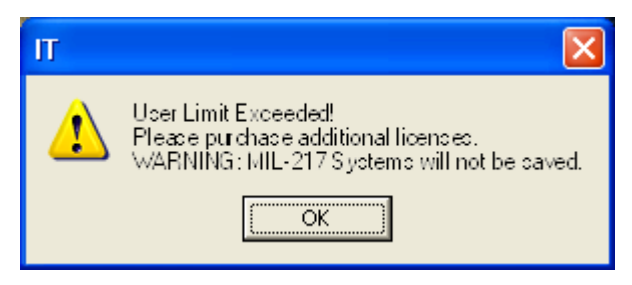

User Limit Exceeded Warning Box

# Setting Up the Network Client

Once the Network Client version of QRAS is installed, the Client license manager needs to be set with the correct types of network connections.

ITEM QRAS has two types of network connections available.

## Network File Share Connections: (LAN, WAN Connections)

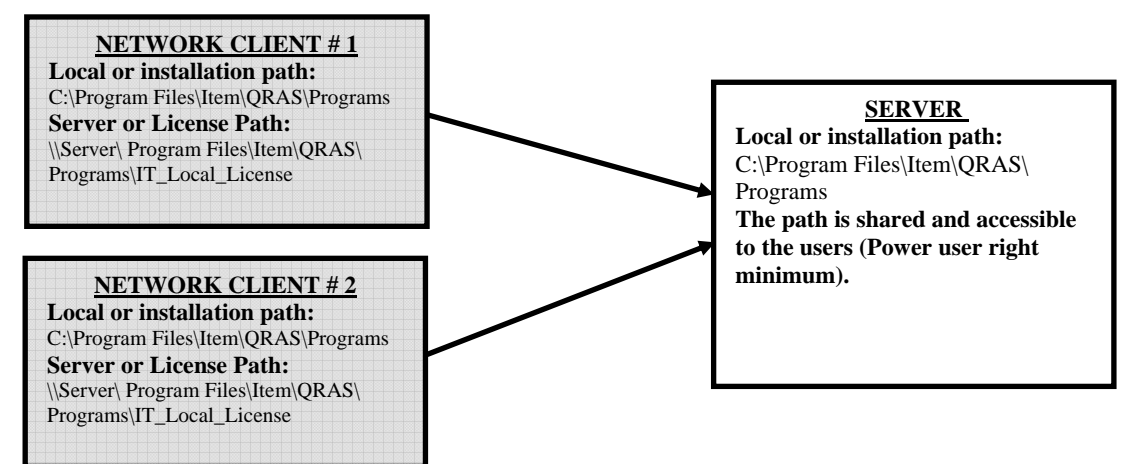

## **TCP/IP Connections: (Internet Connections)**

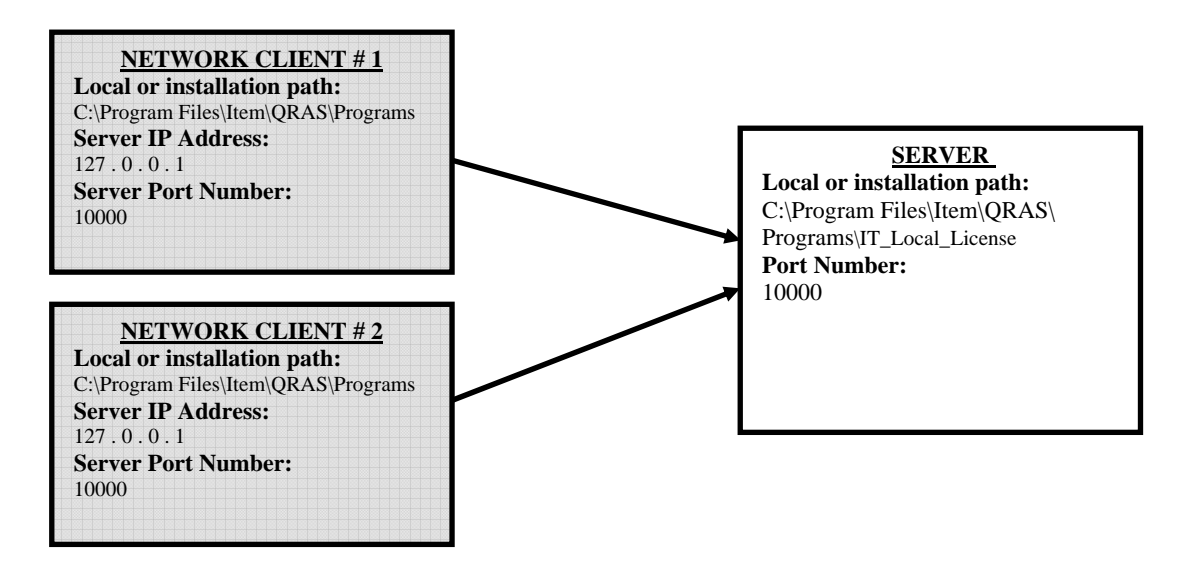

Server path, IP Address and Server Port Number should be obtained from your Network Administrator.

#### **Network File Share Connections Setup**

• Select Help From the Standard Toolbar and Select TCP/IP Client Setup.

| 🚯 iqras - item qras - |                            |
|-----------------------|----------------------------|
| Eile Settings Window  | Help                       |
| 🗅 🚅 🔚   X 🖻           | Help Topics                |
|                       | Edit License Key           |
|                       | Update License Online      |
|                       | TCP/IP Client Setup        |
|                       | Item Software on the Web   |
|                       | 💡 About Item Software QRAS |

- The License setup window opens.
  - Verify that Network Client is selected (A).
  - Select Network file share (**B**).
  - Verify the License path (C). If the path is incorrect, click on Browse (D) and select the folder where the license keys are located.

| TCP/IP License setup                                                                                                    |                                                              |
|----------------------------------------------------------------------------------------------------|--------------------------------------------------------------|
| - ITEM QRAS license setup                                                                                                    |                                                              |
| Standalone Workstation       Image: Standalone Workstation     A       Image: Standalone Workstation     A       Image: Standalone Workstation     B       Image: Standalone Workstation     B       Image: Standalone Workstation | License communication method<br>TCP/IP<br>Network file share |
| C:\Program Files\Item\ORAS\Programs                                                                                                    | Browse                                                       |
|                                                                                                    | _                                                            |
| Port Number: 10000                                                                                                    | D                                                            |
| Server IP Address: 0 . 0 . 0 . 0                                                                                                    |                                                              |
|                                                                                                    |                                                              |
|                                                                                                    |                                                              |
|                                                                                                    |                                                              |
|                                                                                                    | OK Cancel                                                    |

• Click "OK" when finished.

### **Network TCP/IP Connections Setup**

• Select Help From the **Standard Toolbar** and Select **TCP/IP Client Setup**.

| 🚯 IQRAS - ITEM QRAS -                |                            |
|--------------------------------------|----------------------------|
| <u>File S</u> ettings <u>W</u> indow | Help                       |
| 🗅 🚅 🔛   X 🖻                          | Help Topics                |
|                                      | Edit License Key           |
|                                      | Update License Online      |
|                                      | TCP/IP Client Setup        |
|                                      | Item Software on the Web   |
|                                      | 😵 About Item Software QRAS |
|                                      |                            |

- The License setup window opens.
  - Verify that Network Client is selected (A).
  - Select TCP/IP (**B**).
  - Enter the Server Port Number (C).
  - Enter the Server IP Address (**D**).

| TCP/IP License setup                                                 |                                                                        |
|----------------------------------------------------------------------|------------------------------------------------------------------------|
| -ITEM QRAS license setup                                             |                                                                        |
| Standalone Workstation  Network Client  Network Server  License nath | License communication method<br>• • • TCP/IP<br>• • Network file share |
|                                                                      | Province                                                               |
|                                                                      | Drowse                                                                 |
| Port Number: 10000                                                   |                                                                        |
| Server IP Address: 0 . 0 . 0 . 0                                     |                                                                        |
| D                                                                    |                                                                        |
|                                                                      | OK Cancel                                                              |

• Click "OK" when finished.

# Verifying the Software

### **To Check Which Modules Are Activated**

- Select Help From the **Standard Toolbar**.
- Select About Item Software QRAS.

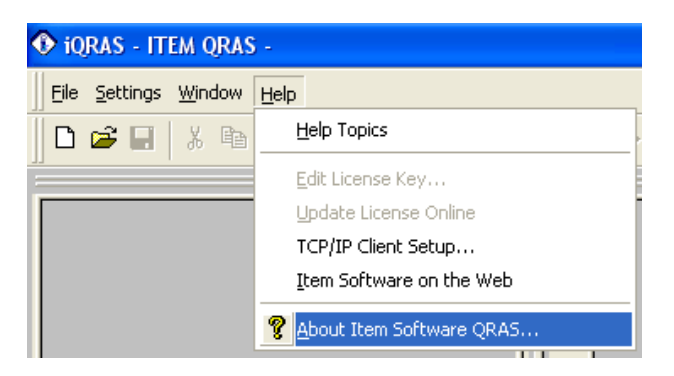

• The About ITEM QRAS Dialog Box appears and you can check the Version of the software and which modules are in full version or Demo Version.

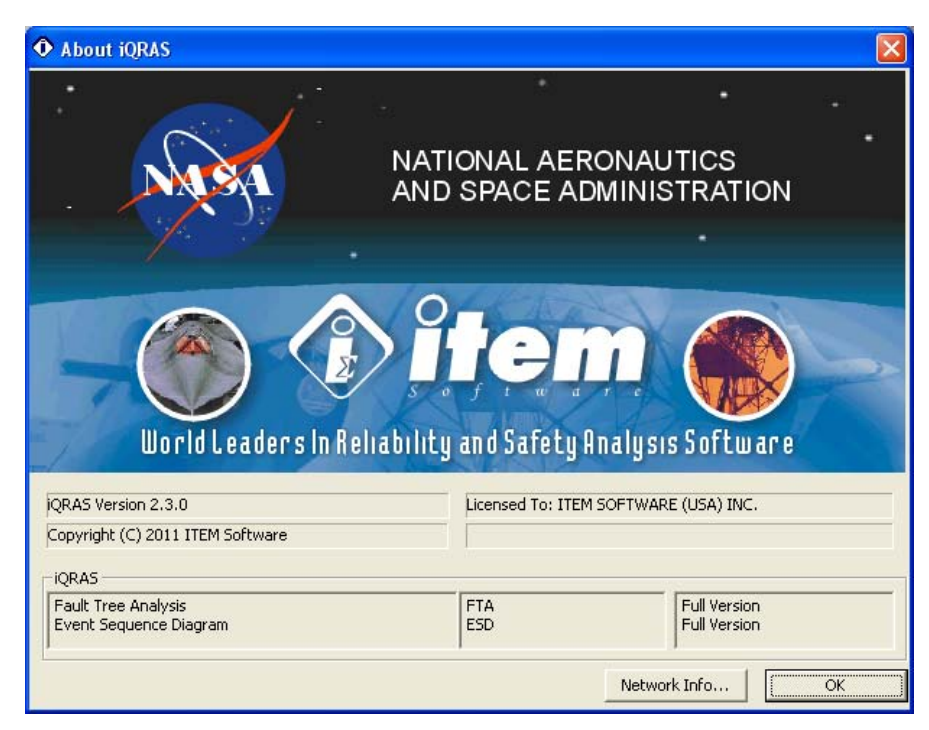

Click "OK" when finished.

### To Check How Many Licenses Are Available

• Click on Network Info (A) in the About ITEM QRAS Dialog Box.

| About iQRAS                                   |                                  |                              |
|-----------------------------------------------|----------------------------------|------------------------------|
|                                               |                                  |                              |
| NISI                                          | NATIONAL AERON<br>AND SPACE ADMI | AUTICS<br>NISTRATION         |
|                                               |                                  |                              |
| World Leaders In Reli                         | ability and Safety Anal          | ysis Software                |
| QRAS Version 2.3.0                            | Licensed To: ITEM SOFT           | TWARE (USA) INC.             |
| Copyright (C) 2011 ITEM Software              |                                  |                              |
| _ iQRAS                                       |                                  |                              |
| Fault Tree Analysis<br>Event Sequence Diagram |                                  | Full Version<br>Full Version |
|                                               |                                  | letwork Info OK              |

• Check how many Licenses are available. If no licenses are available for the module you want to open, wait until another client closes their application or purchase additional licenses.

| iQRAS Network Info                                 |                       | ×                  |
|----------------------------------------------------|-----------------------|--------------------|
| Module Name<br>FaultTree<br>Event Sequence Diagram | # of Network Licenses | Available Licenses |
|                                                    |                       | OK                 |

• Click "OK" when finished.